## SAP ARIBA TRAINING FOR EMPLOYEES HAVING AN EXISTING SRM SHOPPER ROLE. (POWERED BY SRM AND SAP ARIBA)

**CURRENT EMPLOYEES HOLDING SRM SHOPPER ROLE** 

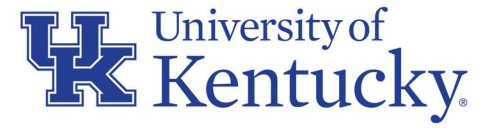

AN EQUAL OPPORTUNITY UNIVERSITY

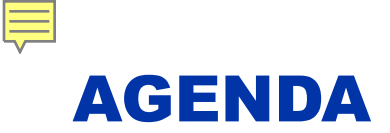

- Introduction and Overview SAP Ariba
- What will remain the same
- What changes to expect
- Types of e-Catalog connections Level 1 and Level 2
- Virtual tour of the SAP Ariba landscape
- Example orders
  - Typical order from a common e-catalog supplier
  - Amazon for Business orders
- Additional information/tips and what to expect at Go-Live
- Resources and Support

## **INTRODUCTION AND TARGET AUDIENCE**

- Intended to help transition employees with <u>existing</u> SRM Shopper role to ordering on the SAP Ariba Network (AN)
- Course is not required to shop on the new platform; current Shoppers should find it helpful to use the new functionality.
- This course is not intended to fulfill requirements for any new Shoppers to obtain the role; new Shoppers will fulfill a separate curriculum available in myUK post go-live.

#### **BACKGROUND AND WHY TECHNOLOGY CHANGE**

- Part of Our Path Forward (OPF) initiatives to improve how the University manages and transacts procurement processes
- In response to departmental interests, expands online catalog offerings and modernizes buying processes
- Provides for streamlined platform with multiple suppliers/products within a single space
- Improved back-office processes and transaction matches for managing invoices, sales tax, etc.; improved procurement data and analytics

## WHAT IS SAP ARIBA?

Ariba is a robust e-procurement solution from SAP

- Provides for a single platform connecting thousands of customers and suppliers globally
- Largest global e-commerce platform with annual sales volume exceeding that of Amazon, e-Bay, and Alibaba combined.
- Digitally connects buyers and suppliers across integrated platform allowing for buying, invoicing, and other actions under fixed transaction rules

## WHAT WILL REMAIN THE SAME

- Continue to use SRM shopping Carts; not a new/replacement system
- There will be only one catalog selection in the Add Item dropdown menu
- Extends additional functionality for e-catalog shopping onto a single platform

## WHAT WILL REMAIN THE SAME

- No change to how Shoppers begin a cart; how Shopper completes and orders Shopping Carts in myUK will remain the same
- Approvals, Goods Confirmations, accounting, etc. all remain the same
- No changes to usage of Free Text carts

## WHAT WILL CHANGE

- Shoppers will access a single catalog from Add Item menu Ariba e-catalogs
- Will have all e-catalogs suppliers and products in a single space to shop, compare prices, order from multiple vendors on one cart
- Generally, contains current e-catalogs and products, plus additional options at go-live; other suppliers will be added on a regular basis over time

## WHAT WILL CHANGE

- Amazon for Business products will be included in a curated, monitored shopping environment
- Reduced browser conflicts with punching out to a single e-catalog (Ariba) rather than individual supplier e-catalogs
- One connection to a single platform has fewer problems and more trustworthy than multiple catalog connections.

#### WHAT WILL CHANGE – COMMERCE AUTOMATION MODULE

- Shoppers will not see or interact with this; operates in the background
- Automates purchase order and invoicing transactions with suppliers
- Increases accuracy of supplier billing and decrease billing discrepancies
- Improved control/management of sales tax billing when applicable, i.e., Amazon shipments from some states

## **KEY CHANGE COMPONENTS**

- Plan to transition p-card purchases for suppliers available on the platform; examples: Amazon, Sigma-Aldrich, B & H Photo, Qiagen, etc.
- The rule is simple if your needs can be met by an offering in Ariba, use Ariba.
- Purchasing will update departments via listserv and website communications as new supplier catalogs are connected to the platform

## **DIVERSITY AND PARTNERS**

Supplier Diversity is a component of the SAP Ariba platform transition:

- Diverse suppliers may be indicated with icons or other visual indicators
- Expands procurement reach for offerings from "Tier 2" diverse suppliers
- Additional catalogs are planned directly with diverse suppliers

#### **UNDERSTANDING LEVEL 1 AND LEVEL 2 CATALOG OFFERINGS**

- Network suppliers have multiple options for how they choose to connect to and convey their products for Shoppers: Level 1 and Level 2
- Level 1 means once the Shopper is on the Ariba platform, their items are only available though a 2<sup>nd</sup> punch-out step onto their catalog; products will not show on the platform. For example, Dell Computers is a Level 1 catalog.
- Level 2 suppliers provide their products directly onto the platform. Allows Shoppers to easily search for items within the Ariba search tool across multiple suppliers and many products. Office Depot items are immediately available on the Ariba platform; thus, they are a Level 2 catalog.

#### **UNDERSTANDING LEVEL 1 AND LEVEL 2 CATALOG OFFERINGS**

- In some cases, a Level 2 supplier will have products directly on the Ariba platform, but the Shopper will need to navigate onto their catalog
- Purchasing will maintain information on their website delineating each supplier
- Good strategy: learn and identify the suppliers for whom you most commonly
  place orders as Level 1 vs Level 2
- Don't get hung up on supplier levels; navigation is placed at every step to guide you

#### **SAP ARIBA VIRTUAL TOUR – BEGIN SHOPPING CART**

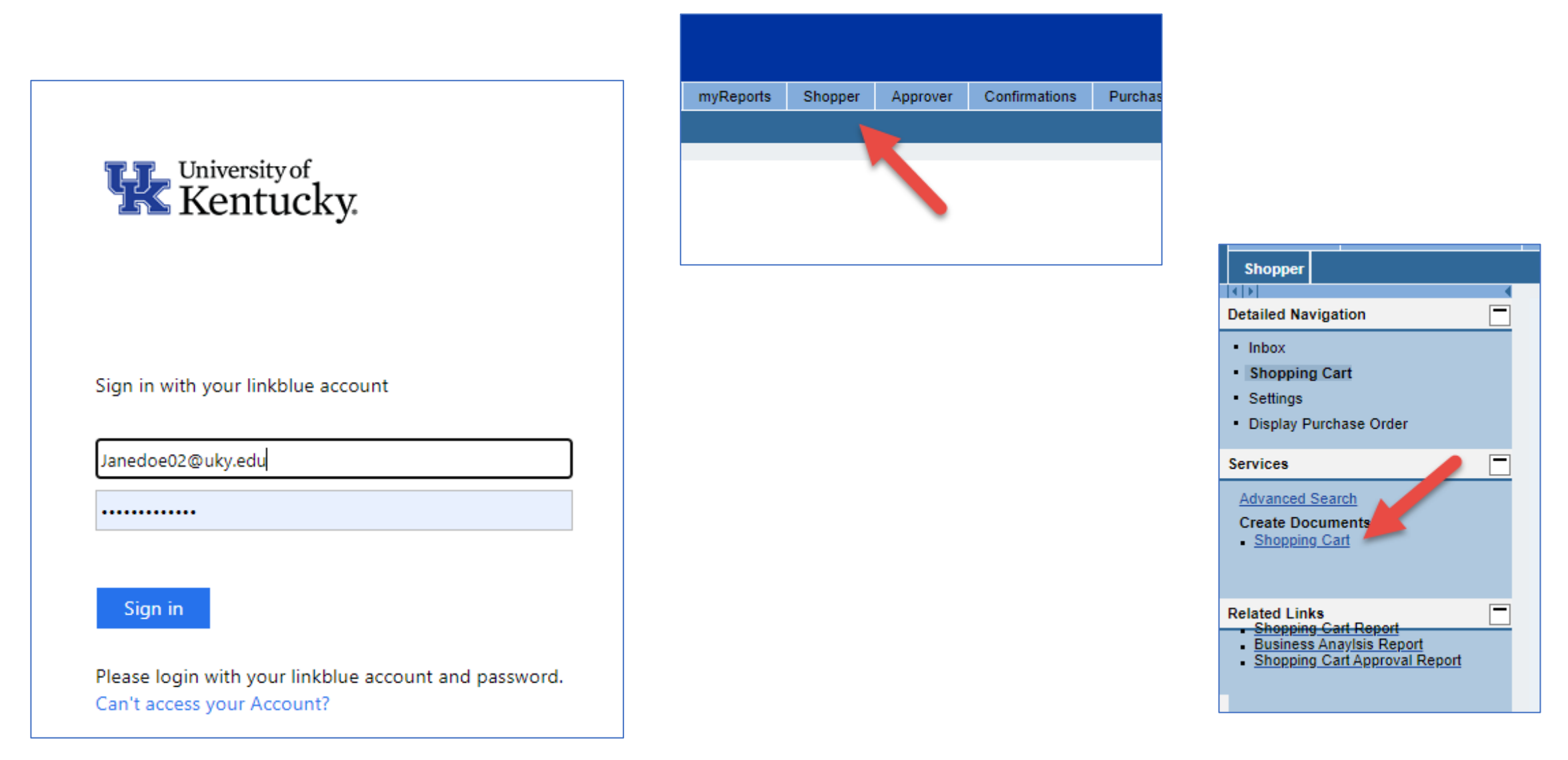

#### **SAP ARIBA VIRTUAL TOUR – SET DEFAULT VALUES**

| hopping                                                          | g Cart                                                                                                    |                     |               |                  |            |                    |          |      |                   |
|------------------------------------------------------------------|----------------------------------------------------------------------------------------------------|---------------------|---------------|------------------|------------|--------------------|----------|------|-------------------|
| Create Shopping Cart                                             |                                                                                                    |                     |               |                  |            |                    |          |      |                   |
| Order Close Save Check System Information Create Memory Snapshot |                                                                                                    |                     |               |                  |            |                    |          |      |                   |
| Num                                                              | Number 9100451347 Document Name CLOCKE 07/21/2021 09:39 Status In Process Created On 07/21/2021 09:39:05 Created By Mr. Craig Locke |                     |               |                  |            |                    |          |      | Craig Locke       |
| ← General Data                                                   |                                                                                                    |                     |               |                  |            |                    |          |      |                   |
| Buy on Behalf of: 22864 TMr. Crainer Approval Note               |                                                                                                    |                     |               |                  |            |                    |          |      |                   |
| Name of shopping cart: CLOCKE 07/21/2021 09-2                    |                                                                                                    |                     |               |                  |            |                    |          |      |                   |
| Default Settings: Set Values                                     |                                                                                                    |                     |               |                  |            |                    |          |      |                   |
|                                                                  | Approval Process: Display / Edit Agents                                                                                             |                     |               |                  |            |                    |          |      |                   |
| D                                                                | ocument Change                                                                                                    | s: <u>Display</u>   |               |                  |            |                    |          |      |                   |
|                                                                  | РО Тур                                                                                                    | e: NBPO             |               |                  | Note to S  | upplier            |          |      |                   |
| Perio                                                            | od of Performanc                                                                                                    | e: 🔽                |               | <b>E</b>         |            |                    |          |      |                   |
|                                                                  |                                                                                                    |                     |               |                  |            |                    |          |      |                   |
|                                                                  |                                                                                                    |                     |               |                  |            |                    |          |      |                   |
|                                                                  |                                                                                                    |                     |               |                  |            |                    |          |      |                   |
| <b>•</b> 1                                                       | tem Overview                                                                                                    |                     |               |                  |            |                    |          |      |                   |
| D                                                                | etails Add Item                                                                                                    | Copy Paste Du       | uplicate Dele | ete              |            |                    |          |      |                   |
| 民                                                                | Line Number                                                                                                    | Item Type           | Description   | Product Category | Product Ca | tegory Description | Quantity | Unit | Net Price / Limit |
|                                                                  | •                                                                                                    | Undefined Item Type |               | 99999999         | ENTER PR   | RODUCT CATEGO      | 1.0      | 00   |                   |
|                                                                  | •                                                                                                    | Undefined Item Type |               | 99999999         | ENTER PR   | RODUCT CATEGO      | 1.(      | 00   |                   |
|                                                                  | •                                                                                                    | Undefined Item Type |               | 99999999         | ENTER PR   | ODUCT CATEGO       | 1.(      | 00   |                   |
|                                                                  | •                                                                                                    | Undefined Item Type |               | 99999999         | ENTER PR   | ODUCT CATEGO       | 1.(      | 00   |                   |
|                                                                  |                                                                                                    | Undefined Item Type |               | 99999999         | ENTER PR   | RODUCT CATEGO      | 1.0      | 00   |                   |

#### **SAP ARIBA VIRTUAL TOUR – SET DEFAULT VALUES**

| ci                                                                                                    | Change Default Settings |             |                 |                         |             |               |            |             |                 |            |          |
|----------------------------------------------------------------------------------------------------|-------------------------|-------------|-----------------|-------------------------|-------------|---------------|------------|-------------|-----------------|------------|----------|
| Your data will be transferred to all new items. Items already in the shopping cart will be unchanged. |                         |             |                 |                         |             |               |            |             |                 |            |          |
|                                                                                                    |                         | Item Basi   | c Data 🛛 🗛      | ccount Assignment       | Intern      | al Note       | Deli       | very Addr   | s / Performance | e Location |          |
| ,                                                                                                    | You                     | can see w   | ho bears the co | osts and, if necessary, | you can dis | tribute the ( | cost to se | ever cost c | entres          |            |          |
|                                                                                                    | Cos                     | t Distribut | tion Percentag  | ge 💌 Details            | Add Line    | Duplicate     | Deletr     | Split       | Distribution    |            |          |
|                                                                                                    |                         | Number      | Percentage      | Account Assignmen       | t Category  | Assign N      | umb        | General L   | edger Account   | General Le | dger Des |
|                                                                                                    |                         | <u>0001</u> | 100.00          | ) Cost Center           | -           | 10120139      | 30         |             |                 |            |          |
|                                                                                                    |                         |             |                 |                         |             |               |            |             |                 |            |          |
|                                                                                                    |                         |             |                 |                         |             |               |            |             |                 |            |          |

| Change Default Settings        |                                                                          |                      |
|--------------------------------|--------------------------------------------------------------------------|----------------------|
| Your dat will be transferred   | to all new items. Items already in the shopping cart will be unchanged.  |                      |
| Item Basic Data                | Account Assignment Internal Note Delivery Address / Performance Location |                      |
| Reset                          |                                                                          |                      |
| If the item is to be delivered | d to a different address, ep , the new address here                      |                      |
| Name:                          | UK Additional Name:                                                      | University Kentucky  |
| * Building Name / Code:        | Frank D. Peterso Trvice Bldg 0005 Phone Number / Extension:              |                      |
| * C/O:                         | Robert Smith E-Mail:                                                     |                      |
| Fax Number/Extension:          | * Floor / Room:                                                          | 1 200                |
| Street / House Number:         | 411 S Limestone St Postal Code / City:                                   | 40506-0005 Lexington |
| District:                      | Postal Code / P.O.Box:                                                   |                      |
| Country:                       | US 🗇 USA Region:                                                         | KY D Kentucky        |
|                                |                                                                          |                      |
|                                |                                                                          | OK                   |
|                                |                                                                          | UK                   |

#### SAP ARIBA VIRTUAL TOUR - ADD ITEM MENU TO ARIBA NETWORK

| -  | General Data                                   |                          |             |                  |   |                              |          |       |
|----|------------------------------------------------|--------------------------|-------------|------------------|---|------------------------------|----------|-------|
|    | Buy on Behalf                                  | of: 22864                |             | Mr. Craig Locke  |   | Approval Note                |          |       |
| Na | Name of shopping cart: CLOCKE 07/21/2021 09:39 |                          |             |                  |   |                              |          |       |
|    | Default Setting                                | s: <u>Set Values</u>     |             |                  |   |                              |          |       |
|    | Approval Proces                                | s: Display / Edit Agents |             |                  |   |                              |          |       |
|    | Document Change                                | es: <u>Display</u>       |             |                  |   |                              |          |       |
|    | РО Тур                                         | e: NBPO 🗇                |             |                  |   | Note to Supplier             |          |       |
| Pe | riod of Performanc                             | e: 🔽                     |             | 67               |   |                              |          |       |
|    |                                                |                          |             |                  |   |                              |          |       |
|    |                                                |                          |             |                  |   |                              |          |       |
|    |                                                |                          |             |                  |   |                              |          |       |
|    |                                                |                          |             |                  |   |                              |          |       |
| -  | <ul> <li>Item Overview</li> </ul>              |                          |             |                  |   |                              |          |       |
|    | Details Add Iten                               | n 🖌 Copy 🛛 Paste 🖸       | licate Dele | te               |   |                              |          |       |
| Ę  | Line N With Fr                                 | ee Description           | cription    | Product Category | 1 | Product Category Description | Quantity | U     |
|    | Limit Ite                                      | em<br>opping Carts :     | es          | 99999999         | 1 | ENTER PRODUCT CATEGO         |          | 1.000 |
|    | UK Arit                                        | a Project Catalog        |             | 99999999         | 1 | ENTER PRODUCT CATEGO         |          | 1.000 |
|    | -                                              | Undefined Item Type      |             | 99999999         | 1 | ENTER PRODUCT CATEGO         |          | 1.000 |
|    | •                                              | Undefined Item Type      |             | 99999999         | 1 | ENTER PRODUCT CATEGO         |          | 1.000 |

| SAP                                                 |        | Test Site                                           |                                                                    |                                                               |                                                      | <b>a</b> 0 | CL                |  |
|-----------------------------------------------------|--------|-----------------------------------------------------|--------------------------------------------------------------------|---------------------------------------------------------------|------------------------------------------------------|------------|-------------------|--|
| Shop By Category                                    |        | All Categories V Search by                          | part #, supplier name, or keyword                                  |                                                               |                                                      | ~ Q        | <u>9</u>          |  |
| Books, Forms and Printed Media                      | >      | Catalog Home                                        |                                                                    |                                                               |                                                      | P No       | ote               |  |
| Machinery and Tools                                 | >      | Recently Viewed Items                               |                                                                    |                                                               |                                                      |            | < >               |  |
| Maintenance, Repair and Operations<br>Miscellaneous | ><br>> | n.B                                                 | 1                                                                  | 55                                                            |                                                      |            |                   |  |
| Office Products<br>Promotional Items                | >      |                                                     |                                                                    |                                                               |                                                      |            |                   |  |
| Raw Materials<br>Services                           | >      | Caps for Elution Microtubes<br>(50x8)<br>Qiagen Inc | Elution Tubes (1.5 ml)<br>Qiagen Inc                               | Buffer RDD<br>Qiagen Inc                                      | REPLI g Human Control Kit 25<br>Qiagen Inc           |            |                   |  |
| Shop By                                             |        | \$13.90 USD / Each                                  | \$10.80 USD / Each                                                 | \$40.20 USD / Each                                            | \$39.80 USD / Each                                   |            |                   |  |
| Supplier                                            | >      |                                                     |                                                                    |                                                               |                                                      |            |                   |  |
| Purchasing Organization                             | >      | Recently Viewed Suppliers                           |                                                                    |                                                               |                                                      |            | $\langle \rangle$ |  |
|                                                     |        | Qiagen Inc<br>Additives<br>Analytical or Scient     | Sigma Aldrich Inc<br>Chemicals Including<br>Compounds and Mixtures | Bio-Rad Laboratories Inc<br>Additives<br>Analytical or Scient | Fastenal Company<br>Hardware<br>Manufacturing Compon |            |                   |  |
|                                                     |        | Chemicals Including<br>View All                     | Raw Materials<br>View All                                          | Books, Forms and Pri<br>View All                              | Raw Materials<br>View All                            |            |                   |  |
|                                                     |        | Favorites                                           |                                                                    |                                                               |                                                      |            | •                 |  |
|                                                     |        | Deell                                               | Office defor<br>OfficeMax                                          |                                                               |                                                      |            |                   |  |
|                                                     |        | -1                                                  |                                                                    | Craig Locke : May 18, 2021                                    | test for favorites                                   |            |                   |  |

| Shop by Category   Books, form and Printed Media   Computer and IT equipment   Matchiners, Repair and Operators   Office Products   Office Products   Services   Services   Stap by   Supplier   Stap by   Supplier   Nethinary Gogeritation   Recently Viewed Items   Services   Stap by   Supplier   Nethinary Gogeritation   Recently Viewed Suppliers   Care Products   Stap by   Supplier   Nethinary Gogeritation   Recently Viewed Suppliers   Care Products   Stap by   Supplier   Nethinary Gogeritation   Recently Viewed Suppliers   Care Products   Care Products   Stap by   Supplier   Nethinary Gogeritation   Recently Viewed Suppliers   Careproduct Stap   Stap by   Supplier   Note Note Stap   Stap By   Supplier   Nethinary Gogeritation   Stap By   Supplier   Nethinary Gogeritation   Stap By   Stap By   Supplier   Nethinary Gogeritation   Stap By   Supplier   Care Product Stap   Stap By   Stap By   Stap By   Stap By   Supplier   Stap By   Stap By   Stap By   Stap                                                                                                    | SAP                                                                                   | Test Site                                                                          |                                                                                                    |                                                                                                    |                                                                                   | a 🤄 🔁 |
|----------------------------------------------------------------------------------------------------|---------------------------------------------------------------------------------------|------------------------------------------------------------------------------------|----------------------------------------------------------------------------------------------------|----------------------------------------------------------------------------------------------------|-----------------------------------------------------------------------------------|-------|
| Bodes, Form and Printed Media   Competer and IT equipment   Miniferrance, Repair and Operation   Miniferrance, Repair and Operation   Office Production   Office Production   Office Production   Stop By   Septier   Stop By   Septier   Perchasing Organization   Office Production   Recently Viewed Suppliers   Organization   Organization   Organization   Chericals Including   Organization   Organization   Organization   Organization   Organization   Organization   Stop By   Supplier   Organization   Organization                                                                                                    | Shop By Category                                                                      | All Categories V Search by pa                                                      | art #, supplier name, or keyword                                                                       |                                                                                                    |                                                                                   | v Q 🦉 |
| Matchiew and V cepering   Matchiew and V cepering   Matchiewa and Operations   Matchiewa and V feweral Items   Recently Viewed Items   Services   Care for Elation Merotybes Gagen Inc Stabus DSD / Each Recently Viewed Suppliers Olagen Inc Olagen Inc Signa Addition Includes (1.5 ml) Buffer RDD Gagen Inc Gagen Inc Gagen Inc Gagen Inc Stabus DSD / Each Stabus DSD / Each Stabus DSD / Each Stabus DSD / Each Recently Viewed Suppliers Olagen Inc Composite Includes (1.5 ml) Gagen Inc Gagen Inc Gagen Inc Gagen Inc Composite Includes (1.5 ml) Buffer RDD Gagen Inc Gagen Inc Stabus DSD / Each Stabus DSD / Each Stabus DSD / Eac                                                                                                    | Books, Forms and Printed Media                                                        | Catalog Home                                                                       |                                                                                                    |                                                                                                    |                                                                                   | Note  |
| Ministense, Repart and Operation   Ministense, Repart and Operation   Ministense, Repart and Operation   Ministense, Repart and Operation   Rev Materials   Sinces   Sinces<                                                                                                    | Machinery and Tools                                                                   | Recently Viewed Items                                                              |                                                                                                    |                                                                                                    |                                                                                   | < >   |
| Rev Materials     Services Caps for Elution Microtubes   Shop By   Supplier   Parchasing Organization                                                                                                    | Maintenance, Repair and Operations  Miscellaneous  Office Products  Promotional Items | and the                                                                            |                                                                                                    |                                                                                                    |                                                                                   |       |
| Supplier   Purchasing Organization     Recently Viewed Suppliers     Oigen Inc   Additives   Analytical or Scient   Analytical or Scient   Chemicals Including   Rew Materials   View All     Favorites     Favorites     Chemicals Including     Favorites     Chemicals Including     Revertes     Chemicals Including     Revertes     Chemicals Including <td>Raw Materials &gt;<br/>Services &gt;<br/>Shop By</td> <td>Caps for Elution Microtubes<br/>(50x8)<br/>Qiagen Inc<br/><b>\$13.90 USD</b> / Each</td> <td>Elution Tubes (1.5 ml)<br/>Qiagen Inc<br/><b>\$16.80 USD</b> / Each</td> <td>Buffer RDD<br/>Qiagen Inc<br/><b>\$90.20 USD</b> / Each</td> <td>REPLI g Human Control Kit 25<br/>Qiagen Inc<br/><b>\$39.80 USD</b> / Each</td> <td></td>                                                                                                    | Raw Materials ><br>Services ><br>Shop By                                              | Caps for Elution Microtubes<br>(50x8)<br>Qiagen Inc<br><b>\$13.90 USD</b> / Each   | Elution Tubes (1.5 ml)<br>Qiagen Inc<br><b>\$16.80 USD</b> / Each                                      | Buffer RDD<br>Qiagen Inc<br><b>\$90.20 USD</b> / Each                                                    | REPLI g Human Control Kit 25<br>Qiagen Inc<br><b>\$39.80 USD</b> / Each           |       |
| ofagen Inc of sigma Aldrich Inc of Bio-Rad Laboratories Inc of Fastenal Company   Additives Chemicals Including Additives Hardware   Analytical or Scient Compounds and Mixtures Analytical or Scient Manufacturing Compon   Chemicals Including Raw Materials Books, Forms and Pri Raw Materials   View All View All View All View All                                                                                                    | Supplier > Purchasing Organization >                                                  | Recently Viewed Suppliers                                                          |                                                                                                    |                                                                                                    |                                                                                   | < >   |
| Favorites                                                                                                    |                                                                                       | Qiagen Inc<br>Additives<br>Analytical or Scient<br>Chemicals Including<br>View All | <b>Sigma Aldrich Inc</b><br>Chemicals Including<br>Compounds and Mixtures<br>Raw Materials<br>View All | <b>Bio-Rad Laboratories Inc</b><br>Additives<br>Analytical or Scient<br>Books, Forms and Pri<br>View All | Fastenal Company<br>Hardware<br>Manufacturing Compon<br>Raw Materials<br>View All |       |
| Office DEPOT<br>OfficeMax     Image: Construction of the construction of the constr |                                                                                       | Favorites                                                                          |                                                                                                    |                                                                                                    |                                                                                   | < >   |
|                                                                                                    |                                                                                       | Deell                                                                              | Office paror<br>OfficeMax                                                                              |                                                                                                    |                                                                                   |       |

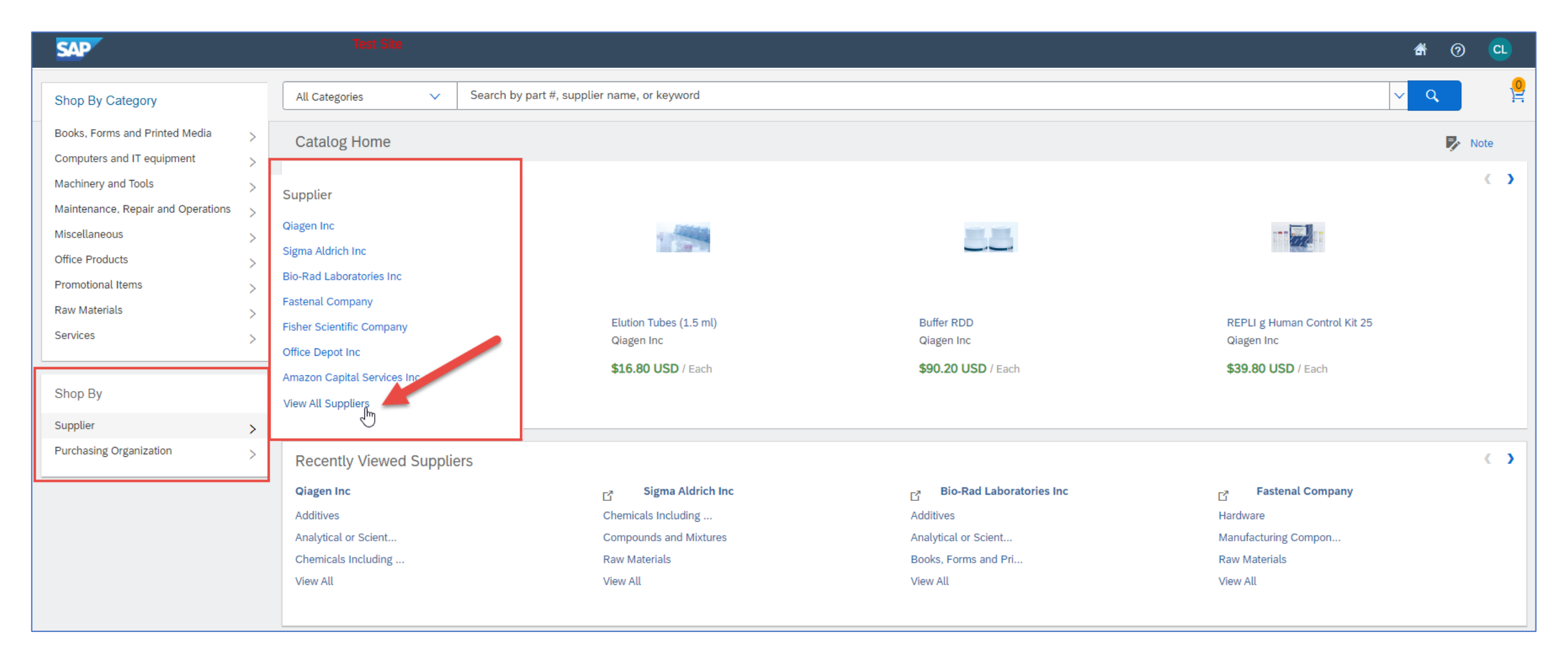

| SAP                                                  |                                                                                                    |                                                                                                    | <b>a</b> | CL       |
|------------------------------------------------------|----------------------------------------------------------------------------------------------------|----------------------------------------------------------------------------------------------------|----------|----------|
| Shop By Category 👻                                   | All Categories V Search by part #, supplier name, or keyword                                                                                                    |                                                                                                    | ~ Q      | <u>9</u> |
| Filter By                                            | Catalog Home / Purchasing Organization : (no value)                                                                                                    |                                                                                                    |          |          |
| Search within results                                | 19 supplier(s) found.                                                                                                    |                                                                                                    |          |          |
| Category Batteries and (1122)                        | Amazon Capital Services Inc (99745)                                                                                                    | ► Ariba P2P Test Supplier (140)                                                                                                    |          |          |
| Compounds and (835639)<br>Hardware Accessories (751) | B&H Photo Video Inc (1)                                                                                                    | Bio-Rad Laboratories Inc (12830)                                                                                                    |          |          |
| Miscellaneous (815)<br>See More                      | CDW LLC (1)                                                                                                    | C <sup>2</sup> ► Dell Marketing LP (1)                                                                                                    |          |          |
|                                                      | Fastenal Company (1)                                                                                                    | <b>Fisher Scientific Company</b> (10001)                                                                                                    |          |          |
|                                                      | Grainger Inc (1)                                                                                                    | ► Judy's Child Care Center (33)                                                                                                    |          |          |
|                                                      | Lenovo Global Technology Inc (1)                                                                                                    | Life Technologies Corpora (236688)                                                                                                    |          |          |
|                                                      | Medline Industries Inc (1)                                                                                                    | MoreDirect Inc (50)                                                                                                    |          |          |
|                                                      | C <sup>*</sup> ► Office Depot Inc (1)                                                                                                    | C <sup>2</sup> ► Office Resources Inc (1)                                                                                                    |          |          |
|                                                      | ► Qiagen Inc (1455)                                                                                                    | C <sup>2</sup> ► Sigma Aldrich Inc (625021)                                                                                                    |          |          |
|                                                      | I ► VWR International LLC (1)                                                                                                    |                                                                                                    |          |          |
|                                                      |                                                                                                    |                                                                                                    |          |          |
|                                                      | <ul> <li>Grainger Inc (1)</li> <li>C ► Lenovo Global Technology Inc (1)</li> <li>C ► Medline Industries Inc (1)</li> <li>C ► Office Depot Inc (1)</li> <li>► Qiagen Inc (1455)</li> <li>C ► VWR International LLC (1)</li> </ul> | <ul> <li>Judy's Child Care Center (33)</li> <li> C ► Life Technologies Corpora (236688) </li> <li> MoreDirect Inc (50) </li> <li> C ► Office Resources Inc (1) </li> <li> C ► Sigma Aldrich Inc (625021) </li> </ul> |          |          |

#### **SAP ARIBA VIRTUAL TOUR**

| SAP                                    | Test Silo                             |                                     |                            | å 🖌                          | 0 <u>a</u> |
|----------------------------------------|---------------------------------------|-------------------------------------|----------------------------|------------------------------|------------|
| Shop By Category                       | All Categories V Search b             | y part #, supplier name, or keyword |                            | ✓                            | 2          |
| Books, Forms and Printed Media         | Catalog Home                          |                                     |                            | //                           | P Note     |
| Machinery and Tools                    | Recently Viewed Items                 |                                     |                            | /                            | < >        |
| Maintenance, Repair and Operations $>$ | Maria                                 |                                     |                            |                              |            |
| Miscellaneous >                        | 17.91                                 |                                     | 5.5                        |                              |            |
| Office Products >                      |                                       |                                     |                            |                              |            |
| Raw Materials                          |                                       |                                     |                            |                              |            |
| Services                               | Caps for Elution Microtubes<br>(50x8) | Elution Tubes (1.5 ml)              | Buffer RDD<br>Diagen Inc   | REPLI g Human Control Kit 25 |            |
|                                        | Qiagen Inc                            | \$16.80 USD / Each                  | \$90.20 LISD / Each        | \$30 80 LISD / Each          |            |
| Shop By                                | \$13.90 USD / Each                    |                                     | JUSE OF Lach               |                              |            |
| Supplier >                             |                                       |                                     |                            |                              |            |
| Purchasing Organization >              | Recently Viewed Suppliers             |                                     |                            |                              | < >        |
|                                        | Qiagen Inc                            | Sigma Aldrich Inc                   | Bio-Rad Laboratories Inc   | Fastenal Company             |            |
|                                        | Additives                             | Chemicals Including                 | Additives                  | Hardware                     |            |
|                                        | Analytical or Scient                  | Compounds and Mixtures              | Analytical or Scient       | Manufacturing Compon         |            |
|                                        | View All                              | View All                            | View All                   | View All                     |            |
|                                        |                                       |                                     |                            |                              |            |
|                                        | Favorites                             |                                     |                            |                              | < >        |
|                                        | Deell                                 | Office DEFOT<br>OfficeMax           |                            |                              |            |
|                                        |                                       |                                     | Craig Locke : May 18, 2021 | test for favorites           |            |

| SAP                                |                                   |                                               |                                   |                                  | A 🤉 🖸  |
|------------------------------------|-----------------------------------|-----------------------------------------------|-----------------------------------|----------------------------------|--------|
| Shop By Category                   | All Categories V                  | Search by part #, supplier name, or keyword   |                                   | ~                                | ۹ 🤮    |
| Books, Forms and Printed Media     | Catalog Home                      |                                               |                                   |                                  | 🍢 Note |
| Machinery and Tools                | Recently Viewed Items             |                                               |                                   |                                  | < >    |
| Maintenance, Repair and Operations | NODE                              | Differen                                      |                                   |                                  |        |
| Office Products                    | n Th                              |                                               |                                   |                                  |        |
| Promotional Items                  | ><br>>                            |                                               |                                   |                                  |        |
| Raw Materials                      | Caps for Elution Microtubes       | Elution Tubes (1.5 ml)                        | Buffer RDD                        | REPLI g Human Control Kit 25     |        |
| Services                           | > (50x8)<br>Qiagen Inc            | Qiagen Inc                                    | Qiagen Inc                        | Qiagen Inc                       |        |
|                                    | \$13.90 USD / Each                | <b>\$16.80 USD</b> / Each                     | \$90.20 USD / Each                | \$39.80 USD / Each               |        |
| Shop By                            |                                   |                                               |                                   |                                  |        |
| Supplier Supplier                  | >                                 |                                               |                                   |                                  |        |
| ,                                  | Recently Viewed Suppli            | ers                                           |                                   |                                  | ( )    |
|                                    | Qiagen Inc                        | Sigma Aldrich Inc                             | Bio-Rad Laboratories Inc          | ☐ Fastenal Company               |        |
|                                    | Additives<br>Analytical or Scient | Chemicals Including<br>Compounds and Mixtures | Additives<br>Analytical or Scient | Hardware<br>Manufacturing Compon |        |
|                                    | Chemicals Including               | Raw Materials                                 | Books, Forms and Pri              | Raw Materials                    |        |
|                                    | View All                          | View All                                      | View All                          | View All                         |        |
|                                    |                                   |                                               |                                   |                                  |        |
|                                    | Favorites                         |                                               |                                   |                                  | < >    |
|                                    | Deell                             | Office bEFOT<br>OfficeMax                     |                                   |                                  |        |
|                                    |                                   |                                               | Craig Locke : May 18, 2021        | test for favorites               |        |

#### **SAP ARIBA VIRTUAL TOUR – USING SEARCH TOOL**

| SAP                                                                                                    | Test Site                                                                                                    | 者 🧿 🔍                                                        |
|----------------------------------------------------------------------------------------------------|----------------------------------------------------------------------------------------------------|--------------------------------------------------------------|
| Shop By Category –                                                                                                    | All Categories V video cable                                                                                                    | <u>∼</u> <b>Q</b>                                            |
| Filter By                                                                                                    | Catalog Home / Purchasing Organization : (no value) / "videou ble"                                                                                                    |                                                              |
| Search within results Q                                                                                                    | 274 item(s) found View: 📰 🏭                                                                                                    | Sort by: Relevance 🗸                                         |
| Keyword         computers (179)         audio (152)         accessories (112)         supplies (107)         power (102)         See More         Category         Measuring and (8)         Miscellaneous (1)         Miscellaneous (1)                                                                       | Add to Cart Compare Items                                                                                                    | Viewing: 20 items v 1 2 3                                    |
|                                                                                                    | GFT DVI-D DIGITAL VIDEO CABLE 24PIN MALE/MALE         Supplier:       MoreDirect Inc         Supplier Part #: C72705         Available in:       3 Day(s)         Green:       6FT DVI-D DIGITAL VIDEO CABLE 24PIN MALE/MALE DUAL LINK                                                                                                    | \$10.09 USD / Each<br>Oty: 1 Add to Cart<br>Add to Favorites |
| Miscellaneous (2)<br>Miscellaneous (1)<br>See More<br>Supplier<br>Amazon Capital (272)<br>Ariba P2P Test (1)<br>MoreDirect Inc (1)<br>Manufacturer<br>monoprice inc. (13)                                                                                                    | Cable - Lenovo USB-C to VGA Adapter External video adapter<br>Supplier: Ariba P2P Test Supplier<br>Supplier Part #: USBC-VCA<br>Available in: 0 Day(s)<br>Green:<br>Cable - USB-C to VGA Adapter External video adapter<br>#                                                                                                    | \$29.99 USD / Each<br>Qty: 1 Add to Cart<br>Add to Favorites |
| Images inc. (8)         sony (9)         startech.com (32)         tripp lite (17)         See More         Price         \$0.01 - \$10.00 USD (54)         \$10.00 - \$100.00 USD (125)         \$100.00 - \$1,000.00 (84)         \$1,000.00 - \$10,000 (11)         From: \$ 0.01       To: \$ 1000.00 (2.) | C <sup>1</sup> StarTech.com 6in LP4 to 6 Pin PCI Express Video Card Power Cable Adapter Power         Supplier: Amazon Capital Services Inc         Supplier Part #: B0007RXDDM         Available in: 1 Day(s)         Green:         1. Convert a standard LP4 power supply connector to a 6pin PCI Express video card power connector 2. For use with PCI Express video cards 3. Eliminates the need to purchase an expensive power supply with a 6 Pin power connector required by PCIe video cards 4. Guaranteed reliability with a lifetime warranty 5. LP4 to 6 Pin PCI Express Cable Molex to 6 Pin 6 Pin PCIe to 2x Molex Power Cable Molex to PCIe 6 Pin Molex to 6 Pin Adapter | \$0.50 USD *<br>Buy from Supplier<br>Add to Favorites        |
|                                                                                                    | □       Image: Tripp Lite High Speed HDMI Cable, Ultra HD 4K x 2K, Digital Video with Audio (MM         Supplier: Amazon Capital Services Inc         Supplier Part #: B0007WDIWI         Available in: 1 Day(s)                                                                                                    | \$5.50 USD *<br>Buy from Supplier                            |

#### **SAP ARIBA VIRTUAL TOUR – SEARCH FILTERS**

| SAP                                                                                                    | Test Site                                                                                                    | # 🧿 💶                     |
|----------------------------------------------------------------------------------------------------|----------------------------------------------------------------------------------------------------|---------------------------|
| Shop By Category –                                                                                                    | All Categories V video cable                                                                                                    | <u>∨ Q</u>                |
| Filter By                                                                                                    | Catalog Home / Purchasing Organization : (no value) / "video cable"                                                                                                    |                           |
| Search within results                                                                                                    | 274 item(s) found View:                                                                                                    | Sort by: Relevance 🗸      |
| Keyword                                                                                                    | Add to Cart Compare Items                                                                                                    | Viewing: 20 items v 1 2 3 |
| audio (152)<br>accessories (112)<br>supplies (107)                                                                         | 6FT DVI-D DIGITAL VIDEO CABLE 24PIN MALE/MALE<br>Supplier: MoreDirect Inc                                                                                                    | \$10.09 USD / Each        |
| See More                                                                                                    | Supplier Part #: C72705<br>Available in: <b>3</b> Day(s)                                                                                                    | Qty: 1 Add to Cart        |
| Category<br>Measuring and (8)                                                                                              | Green:                                                                                                    | Add to Favorites          |
| Miscellaneous (1)<br>Miscellaneous (1)<br>Miscellaneous (2)                                                                | 6FT DVI-D DIGITAL VIDEO CABLE 24PIN MALE/MALE DUAL LINK                                                                                                    |                           |
| Miscellaneous (1)<br>See More                                                                                              | Cable - Lenovo USB-C to VGA Adapter External video adapter                                                                                                    | \$29.99 USD / Each        |
| Supplier                                                                                                    | Supplier Part #: USBC-VCA                                                                                                    | Qty: 1 Add to Cart        |
| Ariba P2P Test (1)<br>MoreDirect Inc (1)                                                                                   | Green:                                                                                                    | Add to Favorites          |
| Manufacturer                                                                                                    | Cable - USB-C to VGA Adapter External video adapter                                                                                                    |                           |
| monoprice inc. (13)<br>netgear inc (8)                                                                                     | **                                                                                                    |                           |
| startech.com (32)                                                                                                    | C StarTech.com 6in LP4 to 6 Pin PCI Express Video Card Power Cable Adapter Power                                                                                                    | \$0.50 USD *              |
| See More                                                                                                    | Supplier Part #: B0007RXDDM                                                                                                    | Buy from Supplier         |
| Price                                                                                                    | Available in: 1 Day(s)<br>Green:                                                                                                    | Add to Favorites          |
| \$10.00 - \$100.00 USD (125)<br>\$100.00 - \$1,000.00 (84)<br>\$1,000.00 - \$10,000 (11)<br>From: \$ 0,01 To: \$ 10000.C Q | 1. Convert a standard LP4 power supply connector to a 6pin PCI Express video card power connector 2. For use with PCI Express video cards 3. Eliminates the need to purchase an expensive power supply with a 6 Pin power connector required by PCIe video cards 4. Guaranteed reliability with a lifetime warranty 5. LP4 to 6 Pin PCI Express Cable Molex to 6 Pin 6 Pin PCIe to 2x Molex Power Cable Molex to PCIe 6 Pin Molex to 6 Pin Adapter |                           |
|                                                                                                    | Tripp Lite High Speed HDMI Cable, Ultra HD 4K x 2K, Digital Video with Audio (MM                                                                                                    | \$5.50 USD *              |
|                                                                                                    | Supplier: Amazon Capital Services Inc<br>Supplier Part #: B0007WDIWI                                                                                                    | Buy from Supplier         |
|                                                                                                    |                                                                                                    | Add to Eavorites          |

#### **SAP ARIBA VIRTUAL TOUR – SEARCH FILTERS**

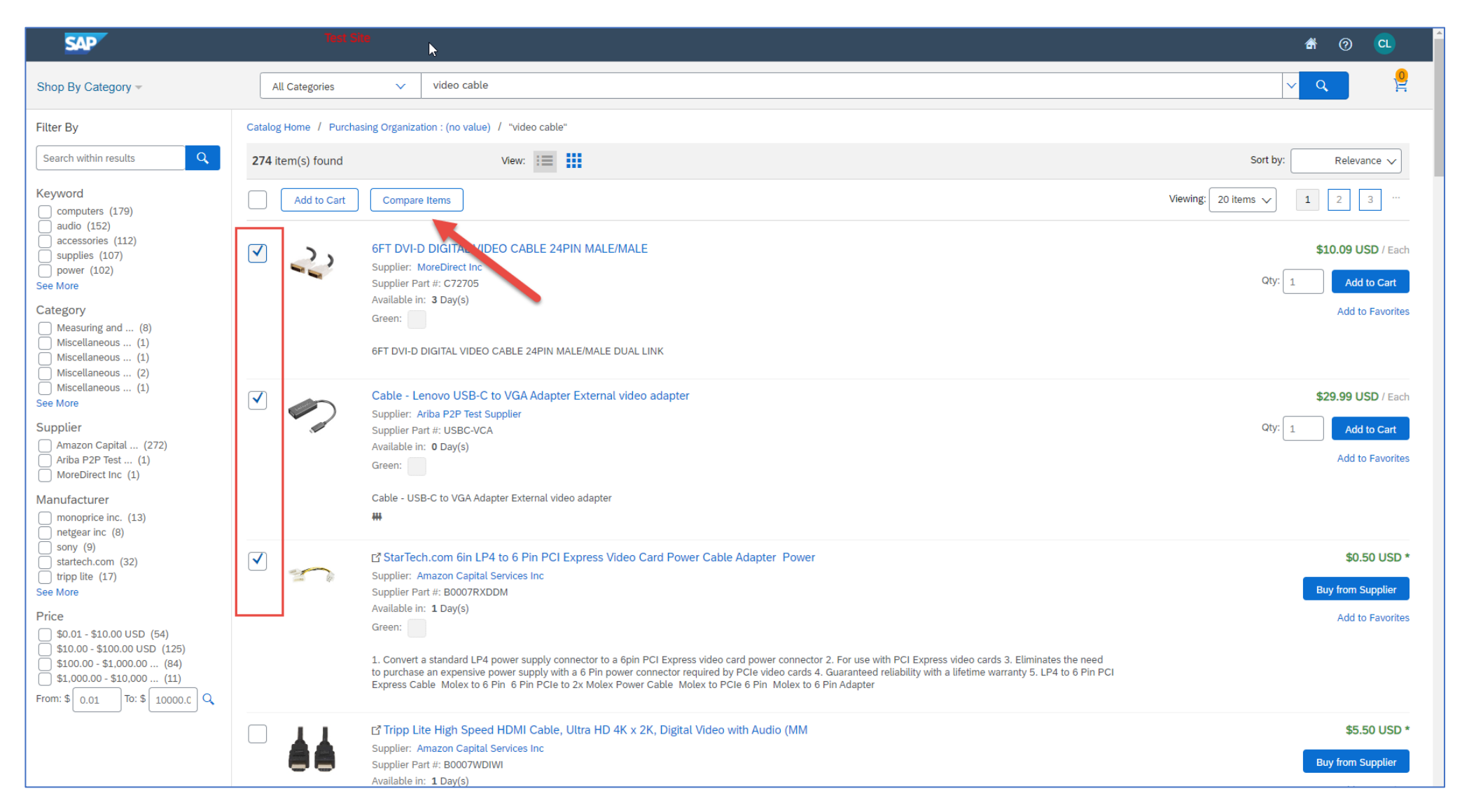

#### **SAP ARIBA VIRTUAL TOUR – SEARCH RESULTS NAVIGATION**

| SAP                                                                                                    | Test Site                                                                                                    | A 0 🖸                                                        |
|----------------------------------------------------------------------------------------------------|----------------------------------------------------------------------------------------------------|--------------------------------------------------------------|
| Shop By Category –                                                                                                    | All Categories V video cable                                                                                                    | ✓ Q                                                          |
| Filter By                                                                                                    | Catalog Home / Purchasing Organization : (no value) / "video cable"                                                                                                    |                                                              |
| Search within results Q                                                                                                    | 274 item(s) found View:                                                                                                    | Sort by: Relevance 🗸                                         |
| Keyword                                                                                                    | Add to Cart Compare Items                                                                                                    | Viewing: 20 items 🗸 1 2 3 …                                  |
| <ul> <li>audio (152)</li> <li>aucessories (112)</li> <li>supplies (107)</li> <li>power (102)</li> <li>See More</li> <li>Category</li> <li>Measuring and (8)</li> <li>Miscellaneous (1)</li> <li>Miscellaneous (1)</li> <li>Miscellaneous (2)</li> <li>Miscellaneous (1)</li> <li>See More</li> <li>Supplier</li> <li>Amazon Capital (272)</li> <li>Ariba P2P Test (1)</li> <li>MoreDirect Inc (1)</li> <li>Manufacturer</li> <li>monoprice inc. (13)</li> <li>netgear inc (8)</li> <li>sony (9)</li> <li>startech.com (32)</li> <li>tripp lite (17)</li> <li>See More</li> <li>Price</li> <li>\$10.00 - \$10.000 USD (54)</li> <li>\$10.00 - \$10.000 USD (125)</li> <li>\$100.00 - \$10.000 (14)</li> <li>From: \$0.01 To: \$10000. Q</li> </ul> | Image: Supplier: WoreDirect Inc         Supplier: MoreDirect Inc         Supplier: Part #: C72705         Available in: 3 Day(s)         Green:         Image: Supplicit Complicit Compliance         6FT DVI-D DIGITAL VIDEO CABLE 24PIN MALE/MALE DUAL LINK                                                                                                    | \$10.09 USD / Each<br>Oty: 1 Add to Cart<br>Add to Favorites |
|                                                                                                    | Cable - Lenovo USB-C to VGA Adapter External video adapter<br>Supplier: Ariba P2P Test Supplier<br>Supplier Part #: USBC-VCA<br>Available i: • D Day(s)<br>Green:<br>Cable - USB-C to VGA Adapter External video adapter<br>#                                                                                                    | \$29.99 USD / Each<br>Qty: 1 Add to Cart<br>Add to Favorites |
|                                                                                                    | StarTech.com 6in LP4 to 6 Pin PCI Express Video Card Power Cable Adapter Power     Supplier: Amazon Capital Services Inc     Supplier Part #: B0007RXDDM     Available in: 1 Day(s)     Green:     Inconvert a standard LP4 power supply connector to a 6pin PCI Express video card power connector 2. For use with PCI Express video cards 3. Eliminates the need     to purchase an expensive power supply with a 6 Pin power connector required by PCIe video cards 4. Guaranteed reliability with a lifetime warranty 5. LP4 to 6 Pin PCI     Express Cable Molex to 6 Pin 6 Pin PCI to 2x Molex Power Cable Molex to PCIe 6 Pin Molex to 6 Pin Adapter                                                                                                    | \$0.50 USD *<br>Buy from Supplier<br>Add to Favorites        |
|                                                                                                    | Image: Constraint of the system of the system of the sy | \$5.50 USD *<br>Buy from Supplier                            |

#### **SAP ARIBA VIRTUAL TOUR – SELECTING ITEMS**

| All Categories        | ✓ video cable                                                                                                    | <u>र</u> २ 🔮                                                 |
|-----------------------|----------------------------------------------------------------------------------------------------|--------------------------------------------------------------|
| Catalog Home / Purcha | sing Organization : (no value) / "video cable"                                                                                                    |                                                              |
| 274 item(s) found     | View:                                                                                                    | Sort by: Relevance 🗸                                         |
| Add to Cart           | Compare Items                                                                                                    | Viewing: 20 items v 1 2 3                                    |
|                       | 6FT DVI-D DIGITAL VIDEO CABLE 24PIN MALE/MALE<br>Supplier: MoreDirect Inc<br>Supplier Part #: C72705<br>Available in: 3 Day(s)<br>Green:                                                                                                    | \$10.09 USD / Each<br>Qty: 5 Add to Cart<br>Add to Favorites |
|                       | Cable - Lenovo USB-C to VGA Adapter External video adapter<br>Supplier: Ariba P2P Test Supplier<br>Supplier Part #: USBC-VCA<br>Available in: O Day(s)<br>Green:<br>Cable - USB-C to VGA Adapter External video adapter<br>₩                                                                                                    | \$29.99 USD / Each<br>Qty: 2 Add to Cart<br>Add to Favorites |
|                       | C <sup>3</sup> StarTech.com 6in LP4 to 6 Pin PCI Express Video Card Power Cable Adapter Power Supplier: Amazon Capital Services Inc Supplier Part #: B0007RXDDM Available in: 1 Day(s) Green:  1. Convert a standard LP4 power supply connector to a 6pin PCI Express video card power connector 2. For use with PCI Express video cards 3. Eliminates the need to purchase an expensive power supply with a 6 Pin power connector required by PCIe video cards 4. Guaranteed reliability with a lifetime warranty 5. LP4 to 6 Pin PCI Express Cable Molex to 6 Pin 6 Pin 6 Pin PCIe to 2x Molex Power Cable Molex to PCIe 6 Pin Molex to 6 Pin Adapter | \$0.50 USD *<br>Buy from Supplier<br>Add to Favorites        |

#### **SAP ARIBA VIRTUAL TOUR – ARIBA SHOPPING CART**

| SAP                                    |                                             |          |                                                  |              |                  |                    | <b>a</b> | CL                                      |
|----------------------------------------|---------------------------------------------|----------|--------------------------------------------------|--------------|------------------|--------------------|----------|-----------------------------------------|
| Shop By Category 👻                     | All Categories 🗸 video ca                   | ble      |                                                  |              |                  | ~                  | Q        | 2 <mark>2</mark> .<br>                  |
| Shopping Cart SH641 : Craig Locke : Ju | ly 21, 2021                                 |          | $\bigstar$ Save cart contents to a Favorites fol | der 🗸        | Print Close Cart | Continue Shopping  | Chec     | kout                                    |
| 2 Items Total                          |                                             |          |                                                  | Show Details |                  | Cart Summary       |          |                                         |
| No. † Type Description                 |                                             | Qty Unit | Price                                            | Amount       |                  | MoreDirect Inc (1) | \$50.    | 45 USD                                  |
| 1 国 6FT DVI-D DIGIT                    | TAL VIDEO CABLE 24PIN MALE/MALE             | 5 Each   | \$10.09 USD                                      | \$50.45 USD  |                  | Ariba P2P Test (1) | \$59.    | 98 USD                                  |
| 2 度 Cable - Lenovo                     | USB-C to VGA Adapter External video adapter | 2 Each   | \$29.99 USD                                      | \$59.98 USD  |                  | Subtotal (2 items) | \$110    | .43 USD                                 |
| Edit Delete                            |                                             |          |                                                  | Update Total |                  |                    |          | ~~~~~~~~~~~~~~~~~~~~~~~~~~~~~~~~~~~~~~~ |
|                                        |                                             |          |                                                  |              |                  |                    |          |                                         |
|                                        |                                             |          |                                                  |              | Print Close Cart | Continue Shopping  | Chec     | kout                                    |
|                                        |                                             |          |                                                  |              |                  |                    |          |                                         |

#### **SAP ARIBA VIRTUAL TOUR – CHECKOUT FROM ARIBA**

| Create Shopping Cart                                                |                   |                              |                  |         |                   |          |             |               |          |
|---------------------------------------------------------------------|-------------------|------------------------------|------------------|---------|-------------------|----------|-------------|---------------|----------|
| Order Close Save Check System Information Create Memory Snapshot    |                   |                              |                  |         |                   |          |             |               |          |
| Shopping cart 9100451348 has no errors                              |                   |                              |                  |         |                   |          |             |               |          |
|                                                                     |                   |                              |                  |         |                   |          |             |               |          |
| Number 9100451348 Document Name CLOCKE 07/21/2021 10:11 Status In P | rocess Created On | 07/21/2021 10:11:01 Cre      | ated By Mr. Crai | g Locke | •                 |          |             |               |          |
| ▼ General Data                                                      |                   |                              |                  |         |                   |          |             |               |          |
| Buy on Behalf of: 22864 Mr. Craig Locke                             | Approval Note     |                              |                  |         |                   |          |             |               |          |
| Name of shopping cart: CLOCKE 07/21/2021 10:11                      |                   |                              |                  |         |                   |          |             |               |          |
| Default Settings: Set Values                                        |                   |                              |                  |         |                   |          |             |               |          |
| Approval Process: Display / Edit Agents                             |                   |                              |                  |         |                   |          |             |               |          |
| Budget: Display                                                     |                   |                              |                  |         |                   |          |             |               |          |
| Document Changes: <u>Display</u>                                    | Note to Supplier  |                              |                  |         |                   |          |             |               |          |
| PO Type: NBPO                                                       |                   |                              |                  |         |                   |          |             |               |          |
| Period of Performance:                                              |                   |                              |                  |         |                   |          |             |               |          |
|                                                                     |                   |                              |                  |         |                   |          |             |               |          |
|                                                                     |                   |                              |                  |         |                   |          |             |               |          |
|                                                                     |                   |                              |                  |         |                   |          |             |               |          |
| ▼ Item Overview                                                     |                   |                              |                  |         |                   |          |             |               |          |
| Details Add Item / Copy Paste Duplicate Delete                      |                   |                              |                  |         |                   |          |             |               |          |
| Line Number Item Type Description                                   | Product Category  | Product Category Description | Quantity         | Unit    | Net Price / Limit | Currency | Item Number | Delivery Date | Notes    |
| 1 Material 6FT DVI-D DIGITAL VIDEO CABLE 24PIN MALE                 |                   | Product Subtype              | 5                | EA      | 10.09             | USD      | 1           | 07/24/2021    | 1        |
| 2_ Material Cable - Lenovo USB-C to VGA Adapter Exte                | 43211600          | Computer Supp&Acc            | 1                | EA      | 29.99             | USD      | 3           | 07/26/2021    | <u>0</u> |
| Undefined Item Type                                                 | 99999999          | ENTER PRODUCT CATEGO         | 1.000            |         | 0.00              | USD      |             | 07/26/2021    | <u>0</u> |
| Undefined Item Type                                                 | 99999999          | ENTER PRODUCT CATEGO         | 1.000            |         | 0.00              | USD      |             | 07/26/2021    | <u>0</u> |
| Undefined Item Type                                                 | 99999999          | ENTER PRODUCT CATEGO         | 1.000            |         | 0.00              | USD      |             | 07/26/2021    | <u>0</u> |
| Undefined Item Type                                                 | 99999999          | ENTER PRODUCT CATEGO         | 1.000            |         | 0.00              | USD      |             | 07/26/2021    | 0        |
| Undefined Item Type                                                 | 99999999          | ENTER PRODUCT CATEGO         | 1.000            |         | 0.00              | USD      |             | 07/26/2021    | <u>0</u> |
| Undefined Item Type                                                 | 99999999          | ENTER PRODUCT CATEGO         | 1.000            |         | 0.00              | USD      |             | 07/26/2021    | <u>0</u> |

| Create Sh     | Create Shopping Cart                                                                                                    |          |                  |              |                   |          |      |                   |          |
|---------------|----------------------------------------------------------------------------------------------------|----------|------------------|--------------|-------------------|----------|------|-------------------|----------|
| Order         | Order   Close Save Check System Information Create Memory Snapshot                                                                  |          |                  |              |                   |          |      |                   |          |
| Number 910    | Number 9100451366 Document Name CLOCKE 07/22/2021 12:31 Status In Process Created On 07/22/2021 12:31:16 Created By Mr. Craig Locke |          |                  |              |                   |          |      |                   |          |
| 🛨 General D   | Data                                                                                                    |          |                  |              |                   |          |      |                   |          |
| Buy on        | Behalf of: 22864                                                                                                    | D N      | /Ir. Craig Locke | Approval N   | ote               |          |      |                   |          |
| Name of shop  | pping cart: CLOCKE 07/22/2021 12:                                                                                                   | 31       |                  |              |                   |          |      |                   |          |
| Defaul        | t Settings: <u>Set Values</u>                                                                                                    |          |                  |              |                   |          |      |                   |          |
| Approva       | I Process: Display / Edit Agents                                                                                                    |          |                  |              |                   |          |      |                   |          |
| Document      | Changes: Display                                                                                                    |          |                  |              |                   |          |      |                   |          |
|               | PO Type: NBPO                                                                                                    |          |                  | Note to Su   | pplier            |          |      |                   |          |
| Period of Per | formance: 👘                                                                                                    |          | 67               |              |                   |          |      |                   |          |
|               |                                                                                                    |          |                  |              |                   |          |      |                   |          |
|               |                                                                                                    |          |                  |              |                   |          |      |                   |          |
|               |                                                                                                    |          |                  |              |                   |          |      |                   |          |
| - Item Over   | rview                                                                                                    |          | 1                |              |                   |          |      |                   |          |
|               |                                                                                                    |          |                  |              |                   |          |      |                   |          |
| Details       | Add Item  _ Copy Paste Duplica With Free Description                                                                                |          |                  |              |                   |          |      |                   |          |
| 🖽 Line N      | Limit Item                                                                                                    | cription | Product Category | Product Cate | egory Description | Quantity | Unit | Net Price / Limit | Currency |
| •             | Old Shopping Carts and Templates                                                                                                    |          | 9999999          | ENTER PRO    | DUCT CATEGO       | 1.000    |      | 0.00              | USD      |
| •             | UK Ariba Project Catalog                                                                                                    |          | 9999999          | ENTER PRO    | DUCT CATEGO       | 1.000    |      | 0.00              | USD      |
| •             | Undefined Item Type                                                                                                    |          | 9999999          | ENTER PRO    | DUCT CATEGO       | 1.000    |      | 0.00              | USD      |
|               | Undefined item Type                                                                                                    |          | 99999999         | ENTER PRO    | DUCT CATEGO       | 1.000    |      | 0.00              | USD      |
| •             | Undefined Item Type                                                                                                    |          | 99999999         | ENTER PRO    | DUCT CATEGO       | 1.000    |      | 0.00              | USD      |
| •             | Undefined Item Type                                                                                                    |          | 99999999         | ENTER PRO    | DUCT CATEGO       | 1.000    |      | 0.00              | USD      |
| •             | Undefined Item Type                                                                                                    |          | 99999999         | ENTER PRO    | DUCT CATEGO       | 1.000    |      | 0.00              | USD      |
|               | Undefined Item Type                                                                                                    |          | 99999999         | ENTER PRO    | DUCT CATEGO       | 1.000    |      | 0.00              | USD      |
| •             | Undefined Item Type                                                                                                    |          | 99999999         | ENTER PRO    | DUCT CATEGO       | 1.000    |      | 0.00              | USD      |
| •             | Undefined Item Type                                                                                                    |          | 99999999         | ENTER PRO    | DUCT CATEGO       | 1.000    |      | 0.00              | USD      |
| •             | Undefined Item Type                                                                                                    |          | 99999999         | ENTER PRO    | DUCT CATEGO       | 1.000    |      | 0.00              | USD      |

| SAP                                                                                                    | Test Site                                                                                                    | at 🧿 🗨                                                                                       |          |
|----------------------------------------------------------------------------------------------------|----------------------------------------------------------------------------------------------------|----------------------------------------------------------------------------------------------|----------|
| Shop By Category –                                                                                                    | All Categories V microbial kit                                                                                                    | <br>                                                                                         | <u>9</u> |
| Filter By                                                                                                    | Catalog Home / Purchasing Organization : (no value) / "micr                                                                                                    | icrobial kit"                                                                                |          |
| Search within results Q                                                                                                    | 32 item(s) found View:                                                                                                    | Sort by: Relevance V                                                                         | -        |
| Keyword                                                                                                    | Add to Cart Compare Items                                                                                                    | Viewing: 20 items 🗸 1 2                                                                      |          |
| meansuring (20)         observing (20)         testing (20)         tools (20)         microbiome (14)         scientific (14)         dna (13)         purification (12)         raw (10)                              | DNeasy UltraClean 96 Micro           Supplier: Qiagen Inc           Supplier Part #: 10196-4           Available in: 0 Day(s)           Green:           DNeasy UltraClean 96 Microbial | robial Kit (384) \$1,197.00 USD / Ea<br>Qty: 1 Add to Cart<br>Add to Favori                  | ach      |
| Category Compounds and (10) Domestic Kitchenware (1) Laboratory and (13) Measuring and (6) Water Filters (1) See More                                                                                                   | DNeasy UltraClean Microbia<br>Supplier: Qiagen Inc<br>Supplier Part #: 12224-250<br>Available in: O Day(s)<br>Green:                                                                    | ial Kit (250) \$722.00 USD / Ea<br>Qty: 1 Add to Cart<br>Add to Favor                        | ach<br>t |
| Supplier<br>Amazon Capital (3)<br>Fisher Scientific (5)<br>Life Technologies (6)<br>Qiagen Inc (8)<br>Sigma Aldrich Inc (10)<br>Manufacturer<br>3m corp (1)<br>bd vacutainer (5)<br>qiagen (8)<br>Sigma-aldrich Us (10) | DNeasy UltraClean Microbial Kit DNeasy UltraClean Microbial Supplier: Qiagen Inc Supplier Part #: 12224-50 Available in: 0 Day(s) Green: DNeasy UltraClean Microbial Kit                | it (250)<br>ial Kit (50) \$179.00 USD / Ea<br>Oty: 1 Add to Cart<br>Add to Favor<br>Sit (50) | ach<br>t |
| → spin binn to (20) thermo fisher (6) See More Price \$0.00 USD (6) \$10.00 - \$10.000 USD (4) \$100.00 - \$1,000.00 (13) \$1,000.00 - \$10,000 (9)                                                                     | DNeasy PowerLyzer Microbia<br>Supplier: Qiagen Inc<br>Supplier Part #: 12255-50<br>Available in: 0 Day(s)<br>Green:                                                                     | bial Kit (50) \$179.00 USD / Ea<br>Oty: 1 Add to Cart<br>Add to Favor                        | ach      |

| SAP                                                                                                    | Test Site                                                                                                    | at 🧿 💶                                                          |
|----------------------------------------------------------------------------------------------------|----------------------------------------------------------------------------------------------------|-----------------------------------------------------------------|
| Shop By Category –                                                                                                    | All Categories V microbial kit                                                                                                    | v Q 🦉                                                           |
| Filter By                                                                                                    | Catalog Home / Purchasing Organization : (no value) / "microbial kit"                                                                                                    |                                                                 |
| Search within results Q                                                                                                    | 32 item(s) found View:                                                                                                    | Sort by: Relevance V                                            |
| Keyword                                                                                                    | Add to Cart Compare Items                                                                                                    | Viewing: 20 items 🗸 1 2                                         |
| machinery (20)<br>measuring (20)<br>testing (20)<br>tools (20)<br>microbiome (14)<br>scientific (14)<br>dna (13)<br>purification (12)<br>raw (10)                   | DNeasy UltraClean 96 Microbial Kit (384)         Supplier: Qiagen Inc         Supplier Part #: 10196-4         Available in: 0 Day(s)         Green:         DNeasy UltraClean 96 Microbial Kit (384) | \$1,197.00 USD / Each<br>Qty: 1 Add to Cart<br>Add to Favorites |
| Category Compounds and (10) Domestic Kitchenware (1) Laboratory and (13) Measuring and (6) Water Filters (1) See More                                               | DNeasy UltraClean Microbial Kit (250)<br>Supplier: Qiagen Inc<br>Supplier Part #: 12224-250<br>Available in: 0 Day(s)<br>Green:                                                                       | \$722.00 USD / Each<br>Qty: 1 Add to Cart<br>Add to Favorites   |
| Supplier Amazon Capital (3) Fisher Scientific (5)                                                                                                    | DNeasy UltraClean Microbial Kit (250)                                                                                                    |                                                                 |
| Life Technologies (6)     Qiagen Inc (8)     Sigma Aldrich Inc (10)     Manufacturer     3m corp (1)     bd vacutainer (5)     qiagen (8)     sigma-aldrich us (10) | DNeasy UltraClean Microbial Kit (50)<br>Supplier: Qiagen Inc<br>Supplier Part #: 12224-50<br>Available in: 0 Day(s)<br>Green:                                                                         | \$179.00 USD / Each<br>Qty: 1 Add to Cart<br>Add to Favorites   |
| <pre>     thermo fisher (6) See More Price     \$0.00 USD (6)     \$10.00 - \$100.00 USD (4)     \$100.00 - \$1,000.00 (13)     \$1,000.00 - \$10,000 (9)</pre>     | DNeasy PowerLyzer Microbial Kit (50)<br>Supplier: Qiagen Inc<br>Supplier Part #: 12255-50<br>Available in: 0 Day(s)<br>Green:                                                                         | \$179.00 USD / Each<br>Oty: 1 Add to Cart<br>Add to Favorites   |

| SAP                                             | Test Site           |          |                           |                    |                  |                    | A 🧿 🖸          |
|-------------------------------------------------|---------------------|----------|---------------------------|--------------------|------------------|--------------------|----------------|
| Shop By Category –                              | All Categories 🗸    |          |                           |                    |                  | ~                  | Q 🦉            |
| Shopping Cart SH663 : Craig Locke : July 22, 20 | <u>)21</u>          |          | ★ Save cart contents to a | Favorites folder 🗸 | Print Close Cart | Continue Shopping  | Checkout       |
| 5 Items Total                                   |                     |          |                           | Show Details       | ]                | Cart Summary       |                |
| No. † Type Description                          |                     | Qty Unit | Price                     | Amount             |                  | Qiagen Inc (5)     | \$2,494.00 USD |
| 1 国 DNeasy UltraClean 96 M                      | Aicrobial Kit (384) | 1 Each   | \$1,197.00 USD            | \$1,197.00 USD     |                  | Subtotal (5 items) | \$2,494.00 USD |
| 2 	国 DNeasy UltraClean Micro                    | obial Kit (250)     | 1 Each   | \$722.00 USD              | \$722.00 USD       |                  |                    |                |
| 3 国 DNeasy UltraClean Micro                     | obial Kit (50)      | 1 Each   | \$179.00 USD              | \$179.00 USD       |                  |                    |                |
| 4 	国 Mm/Hs_MAPK1 control s                      | siRNA (5 nmol)      | 1 Each   | \$210.00 USD              | \$210.00 USD       |                  |                    |                |
| 5 頃 Negative Control siRNA                      | (5 nmol)            | 1 Each   | \$186.00 USD              | \$186.00 USD       |                  |                    |                |
| ↓     Edit     Delete                           |                     |          |                           | Update Total       |                  |                    |                |
|                                                 |                     |          |                           |                    |                  |                    |                |
|                                                 |                     |          |                           |                    | Print Close Cart | Continue Shopping  | Checkout       |

| Create Shopping C         | Create Shopping Cart                                                                                                    |                  |                              |              |                   |          |             |               |
|---------------------------|----------------------------------------------------------------------------------------------------|------------------|------------------------------|--------------|-------------------|----------|-------------|---------------|
| Order   Close Save (      | Check System Information Create Memory Snapsho                                                                                      | t                |                              |              |                   |          |             |               |
| Shoppint 9100451397       | 7 has no errors                                                                                                    |                  |                              |              |                   |          |             |               |
| Number 910045, 27         | Number 9100451 17 Document Name CLOCKE 07/22/2021 15:24 Status In Process Created On 07/22/2021 15:24:36 Created By Mr. Craig Locke |                  |                              |              |                   |          |             |               |
| 🗢 General Data            |                                                                                                    |                  |                              |              |                   |          |             |               |
| Buy on Behalf of: 22      | 2864 Mr. Craig Locke                                                                                                    | Approval Note    |                              |              |                   |          |             |               |
| Name of shopping cart: CL | LOCKE 07/22/2021 15:24                                                                                                    |                  |                              |              |                   |          |             |               |
| Default Settings: Set     | t Values                                                                                                    |                  |                              |              |                   |          |             |               |
| Approval Process: Dis     | <u>splay / Edit Agents</u>                                                                                                    |                  |                              |              |                   |          |             |               |
| Budget: <u>Dis</u>        | <u>splay</u>                                                                                                    |                  |                              |              |                   |          |             |               |
| Document Changes: Dis     | <u>splay</u>                                                                                                    | Note to Supplier |                              |              |                   |          |             |               |
| PO Type: NE               |                                                                                                    |                  |                              |              |                   |          |             |               |
| Period of Performance:    | 67                                                                                                    |                  |                              |              |                   |          |             |               |
|                           |                                                                                                    |                  |                              |              |                   |          |             |               |
|                           |                                                                                                    |                  |                              |              |                   |          |             |               |
| - Item Overview           |                                                                                                    |                  |                              |              |                   |          |             |               |
| Patrila Addition          | Desite Desited                                                                                                    |                  |                              |              |                   |          |             |               |
|                           | copy Paste Duplicate Delete                                                                                                    |                  |                              |              |                   |          |             |               |
| Line Number Item Ty       | ype Description                                                                                                    | Product Category | Product Category Description | Quantity Uni | Net Price / Limit | Currency | Item Number | Delivery Date |
| • <u>1</u> Materia        | al DNeasy UltraClean 96 Microbial Kit (38                                                                                           | <u>41100000</u>  | Laboratory Equip             | 1 EA         | 1,197.00          | USD      | 4           | 07/22/2021    |
| • <u>2</u> Materia        | al <u>DNeasy UltraClean Microbial Kit (250)</u>                                                                                     | 41100000         | Laboratory Equip             | 1 EA         | 722.00            | USD      | 5           | 07/22/2021    |
| • <u>3</u> Materia        | al <u>DNeasy UltraClean Microbial Kit (50)</u>                                                                                      | 41100000         | Laboratory Equip             | 1 EA         | 179.00            | USD      | 6           | 07/22/2021    |
| • <u>4</u> Materia        | al <u>Mm/Hs_MAPK1 control siRNA (5 nmol)</u>                                                                                        | 41100000         | Laboratory Equip             | 1 EA         | 210.00            | USD      | 7           | 07/22/2021    |
| • <u>5</u> Materia        | al <u>Negative Control siRNA (5 nmol)</u>                                                                                           | 41100000         | Laboratory Equip             | 1 EA         | 186.00            | USD      | 8           | 07/22/2021    |
| " Undefin                 | ined Item Type                                                                                                    | 99999999         | ENTER PRODUCT CATEGO         | 1.000        | 0.00              | USD      |             | 07/27/2021    |
| • Undefin                 | ined Item Type                                                                                                    | 99999999         | ENTER PRODUCT CATEGO         | 1.000        | 0.00              | USD      |             | 07/27/2021    |

| Create :      | Create Shopping Cart                                                                                                    |          |                  |              |                  |               |      |                   |          |
|---------------|----------------------------------------------------------------------------------------------------|----------|------------------|--------------|------------------|---------------|------|-------------------|----------|
| Order         | Order   Close Save Check System Information Create Memory Snapshot                                                                  |          |                  |              |                  |               |      |                   |          |
| Number 9      | Number 9100451366 Document Name CLOCKE 07/22/2021 12:31 Status In Process Created On 07/22/2021 12:31:16 Created By Mr. Craig Locke |          |                  |              |                  |               |      |                   |          |
| 🔶 Gener       | ✓ General Data                                                                                                    |          |                  |              |                  |               |      |                   |          |
| Buy           | Buy on Behalf of: 22864 II Mr. Craig Locke Approval Note                                                                            |          |                  |              |                  |               |      |                   |          |
| Name of s     | hopping cart: CLOCKE 07/22/2021 12:                                                                                                 | 31       |                  |              |                  |               |      |                   |          |
| Def           | ault Settings: Set Values                                                                                                    |          |                  |              |                  |               |      |                   |          |
| Appro         | oval Process: Display / Edit Agents                                                                                                 |          |                  |              |                  |               |      |                   |          |
| Docum         | ent Changes: <u>Display</u>                                                                                                    |          |                  |              |                  |               |      |                   |          |
|               | PO Type: NBPO                                                                                                    |          |                  | Note to Sup  | oplier           |               | -    |                   |          |
| Period of I   | Performance:                                                                                                    |          | 6                |              |                  |               |      |                   |          |
|               |                                                                                                    |          |                  |              |                  |               |      |                   |          |
|               |                                                                                                    |          |                  |              |                  |               |      |                   |          |
|               |                                                                                                    |          |                  |              |                  |               |      |                   |          |
| 🖵 Item O      | verview                                                                                                    |          |                  |              |                  |               |      |                   |          |
| Details       | Add Item A Copy Paste Duplica                                                                                                    | te Dele  | te               |              |                  |               |      |                   |          |
| <b>B</b> Line | With Free Description                                                                                                    | cription | Product Category | Product Cate | anny Description | Quantity      | Unit | Net Price / Limit | Currency |
|               | Limit Item                                                                                                    | cription |                  |              |                  | Quantity 1.00 | 0    | Net Flice / Limit |          |
|               | Old Shopping Carts and Templates                                                                                                    |          | 0000000          | ENTER PRO    | DUCT CATEGO      | 1.00          | 0    | 0.00              | USD      |
|               | UK Ariba Project Catalog                                                                                                    |          | 0000000          | ENTER PRO    | DUCT CATEGO      | 1.00          | 0    | 0.00              | USD      |
|               | Undefined item Type                                                                                                    |          | 0000000          | ENTER PRO    | DUCT CATEGO      | 1.00          | 0    | 0.00              | USD      |
|               | Undefined item Type                                                                                                    |          | 00000000         | ENTER PRO    | DUCT CATEGO      | 1.00          | 0    | 0.00              | USD      |
|               | Undefined Item Type                                                                                                    |          | 999999999        | ENTER PRO    | DUCT CATEGO      | 1.00          | 0    | 0.00              | USD      |
|               | Undefined Item Type                                                                                                    |          | 999999999        | ENTER PRO    | DUCT CATEGO      | 1.00          | 0    | 0.00              | USD      |
|               | Undefined Item Type                                                                                                    |          | 999999999        | ENTER PRO    | DUCT CATEGO      | 1.00          | 0    | 0.00              | USD      |
|               | Undefined item Type                                                                                                    |          | 00000000         | ENTER PRO    |                  | 1.00          | 0    | 0.00              | USD      |
|               | Undefined item Type                                                                                                    |          | 00000000         | ENTER PRO    |                  | 1.00          | 0    | 0.00              | USD      |
|               | Undefined item Type                                                                                                    |          | 00000000         |              | DUCT CATEGO      | 1.00          | 0    | 0.00              | USD      |
|               | Undefined Item Type                                                                                                    |          | 222222222        | ENTER PRO    | DUCT CATEGO      | 1.00          | 0    | 0.00              | 050      |

| SAP                                                                                                    | Test S                | te<br>Na series de la constante de la constante de la constante de la constante de la constante de la constante de la                                                                                                    | 者 🧿 🖸                                                              |
|----------------------------------------------------------------------------------------------------|-----------------------|----------------------------------------------------------------------------------------------------|--------------------------------------------------------------------|
| Shop By Category 👻                                                                                                    | All Categories        | ✓ Digital camera                                                                                                    | <u>∨</u> Q                                                         |
| Filter By                                                                                                    | Catalog Home / Purcha | sing Organization : (no value) / "Digital camera"                                                                                                    |                                                                    |
| Search within results Q                                                                                                    | 185 item(s) found     | View: 📰 🚻                                                                                                    | /: Relevance 🗸                                                     |
| Keyword                                                                                                    | Add to Cart           | Compare Items Viewing: 20 items 🗸                                                                                                    | 1 2 3                                                              |
| audio (106)<br>visual (103)                                                                                                    |                       | 년 Kodak Smile Instant Print Digital Camera (BlackWhite) Photo Frames Bundle with S<br>Supplier: Amazon Capital Services Inc                                                                                                    | \$134.99 USD *                                                     |
| filming (99) photographic (99) cameras (87) lens (68)                                                                                                    |                       | Supplier Part #: B07VYBR2P6<br>Available in: 1 Day(s)<br>Green:                                                                                                    | Buy from Supplier<br>Add to Favorites                              |
| Compatible (55)<br>image (53)<br>Category<br>Alkaline Batteries (1)<br>Components for (20)<br>Computer or (1)                                                                                                    |                       | 1. So many reasons to smile The Kodak smile instant print digital camera bring a Bundle of cheer to any setting The camera uses zero ink technology to print HD quality photos on 2x3 zink stickybacked p<br>Paper 2. Totally trendy sliding design unlike other bulky instant print cameras The smile is pleasantly compact wunique slideout protective case The durable poly resin casing glides open wide to reveal an a<br>lens wautomatic focus 3. Userfriendly features Whether youre a curious kid or snaphappy adult The 10MP camera makes it simple to take edit and share photos anywhere Perks include auto Flash LCD<br>viewfinder builtin editor 2 picture modes fixed focus 4. FLASH A SMILE GO THE MILE No More Running Out of Batteries Your Instant Print Camera is Rechargeable Via the Included Mini USB Cable Enjoy I<br>40 Prints on a Single Charge While Also Viewing Editing Photos in Memory or Via MicroSD 5. WHAT YOU GET 1 KODAK Smile Camera 1 pack Kodak 2x3 Zink Paper (20 Sheets) 1 Soft Camera Case 1 Phot<br>Album 100 pack Photo Border Stickers 1 set Square Photo Frames 12 Double Sided Markers 9 Stickers sets                                                                                                    | noto<br>Jmm<br>Jp to<br>o                                          |
| Computer or (1)<br>Electronic (10)<br>Measuring and (16)<br>Miscellaneous Audio (4)<br>Miscellaneous (12)<br>Miscellaneous (3)<br>Miscellaneous (3)                                                                                             |                       | Cf Fujifilm XS10 Mirrorless Digital Camera XF1855mm Lens Kit Black         Supplier: Amazon Capital Services Inc         Supplier Part #: B08KYGM5K5         Available in: 1 Day(s)         Green:                                                                                                    | \$1,399.00 USD *<br>Buy from Supplier<br>Add to Favorites          |
| Manufacturer         canon cameras us (21)         nikon (11)         om digital (11)         panasonic (9)         united scope llc. (19)         See More         Price         \$0.01 - \$10.00 USD (16)         \$10.00 - \$100.00 USD (72) |                       | 1. Its All About How It Feels XS10 has been designed to provide onthego photographers with maximum control. Its deep handgrip affords solid, confident handling with any kind of lens attached, while the intuitive controls ensure effortless operation, no matter what camera system you are used to. When you also consider the 180 variangle LCD touchscreen and up to 20fps uncropped continuous shooting, w XS10 you will be ready to unleash Fujifilms acclaimed color science for any and ever 2. Making StateoftheArt Simple Designed to be simple and minimalist on the outside, XS10 still enjoys Fujifilms renowm imagemaking technology at its heart. With the stateoftheart XTrans CMOS 4 sensor and XProcessor 4 combination, it is easy to create astounding results. The 26.1 megapixel backside illuminated sensor of a wide dynamic range and incredible image quality, while the quadcore CPU not only provides precision autofocus at speeds of up to 0.02 seconds and in light lev 3. Putting Stability in Your Hands To docuu the most amazing moments, you need to be in the right place at the right time, but the greater lengths you go to in search of the perfect angle, the higher the risk of a shaky camera ruining it all. Thats why if features a fliveaxis inbody image stabilization (IBIS) system that gives you the freedom to go handheld and get right to the heart of the action. The five stops of image stabilization will help keep your images sharp and your video stea 4. From Small Camera to Big Screen Video is becoming an increasingly important means of expression for creators around the world, so it is essential to have a camera that can e in both photography and videography. XS10s outstanding moviemaking abilities provide the perfect solution. This camera allows you to record in cinemaquality DCI 4K30p and superslow motion Full HD240 and when you combine the fiveaxis IBIS with a fouraxis digital image stabilization feature, you can always be 5. Powerful Image Manipulation Made Easy Fujifilm has been producing photographic films for a S9 y | th<br>id<br>iers<br>nent<br><s10<br>xcel<br/>)p,<br/>yver</s10<br> |

| SAP                                                                                                    | Test Si               | te                                                                                                    | # 🤉 🖸                                                                                                    |   |
|----------------------------------------------------------------------------------------------------|-----------------------|----------------------------------------------------------------------------------------------------|----------------------------------------------------------------------------------------------------|---|
| Shop By Category –                                                                                                    | All Categories        | ✓ Digital camera                                                                                                    | <u> </u>                                                                                                    |   |
| Filter By                                                                                                    | Catalog Home / Purcha | sing Organization : (no value) / "Digital camera"                                                                                                    |                                                                                                    |   |
| Search within results Q                                                                                                    | 185 item(s) found     | View: i                                                                                                    | Sort by: Relevance 🗸                                                                                                    |   |
| Keyword<br>camera (118)                                                                                                    | Add to Cart           | Compare Items                                                                                                    | Viewing: 20 items v 1 2 3                                                                                                    |   |
| audio (106)<br>visual (103)                                                                                                    |                       | C Kodak Smile Instant Print Digital Camera (BlackWhite) Photo Frames Bundle with S                                                                                                    | \$134.99 USD *                                                                                                    |   |
| <ul> <li>printing (101)</li> <li>filming (99)</li> <li>photographic (99)</li> <li>cameras (87)</li> </ul>                                                                                                    |                       | Supplier Part #: B07VYBR2P6<br>Available in: 1 Day(s)<br>Green:                                                                                                    | Buy from Supplier<br>Add to Favorites                                                                                                    | I |
| <pre>lens (68) compatible (55) image (53) Category Alkaline Batteries (1) Components for (20) Computer or (1)</pre>                                                                                                    |                       | 1. So many reasons to smile The Kodak smile instant print digital camera bring a Bundle of cheer to any setting The camera uses zero ink technology to print HD quality photos on Paper 2. Totally trendy sliding design unlike other bulky instant print cameras The smile is pleasantly compact wunique slideout protective case The durable poly resin casing glides lens wautomatic focus 3. Userfriendly features Whether youre a curious kid or snaphappy adult The 10MP camera makes it simple to take edit and share photos anywhere Perks in viewfinder bulkin editor 2 picture modes fixed focus 4. FLASH A SMILE GO THE MILE No More Running Out of Batteries Your Instant Print Camera is Rechargeable Via the Includer 40 Prints on a Single Charge While Also Viewing Editing Photos in Memory or Via MicroSD 5. WHAT YOU GET 1 KODAK Smile Camera 1 pack Kodak 2x3 Zink Paper (20 Sheets) 1 SAIbum 100 pack Photo Border Stickers 1 set Square Photo Frames 12 Double Sided Markers 9 Stickers sets                                                                                                    | 2x3 zink stickybacked photo<br>open wide to reveal an 8mm<br>clude auto Flash LCD<br>d Mini GrB Cable Enjoy Up to<br>Soft Camer, case 1 Photo                                                                                                    |   |
| Electronic (1)<br>Measuring and (16)                                                                                                    |                       | C <sup>*</sup> Fujifilm XS10 Mirrorless Digital Camera XF1855mm Lens Kit Black                                                                                                    | \$1,399.00 USD *                                                                                                    | 1 |
| Miscellaneous Audio (4)                                                                                                    |                       | Supplier Part #: B08KYGM5K5                                                                                                    | Buy from Supplier                                                                                                    | 1 |
| Miscellaneous (1)<br>Miscellaneous (3)                                                                                                    |                       | Available In: 1 Day(s)<br>Green:                                                                                                    | Add to Favorites                                                                                                    |   |
| Manufacturer         canon cameras us (21)         nikon (11)         om digital (11)         panasonic (9)         united scope llc. (19)         See More         Price         \$0.01 - \$10.00 USD (16)         \$10.00 - \$100.00 USD (72) |                       | 1. Its All About How It Feels XS10 has been designed to provide onthego photographers with maximum control. Its deep handgrip affords solid, confident handling with any kind of I intuitive controls ensure effortless operation, no matter what camera system you are used to. When you also consider the 180 variangle LCD touchscreen and up to 20fps uncropper XS10 you will be ready to unleash Fujifilms acclaimed color science for any and ever 2. Making StateoftheArt Simple Designed to be simple and minimalist on the outside, XS10 still imagemaking technology at its heart. With the stateoftheart XTrans CMOS 4 sensor and XProcessor 4 combination, it is easy to create astounding results. The 26.1 megapixel backs a wide dynamic range and incredible image quality, while the quadcore CPU not only provides precision autofocus at speeds of up to 0.02 seconds and in light lev 3. Putting Stabilit the most amazing moments, you need to be in the right place at the right time, but the greater lengths you go to in search of the perfect angle, the higher the risk of a shaky camera features a fiveaxis inbody image stabilization (IBIS) system that gives you the freedom to go handheld and get right to the heart of the action. The five stops of image stabilization works, so it is essential to 1 in both photography and videography. X510s outstanding moviemaking abilities provide the perfect solution. This camera allows you to record in cinemaquality DCI 4K30p and super and when you combine the fiveaxis IBIS with a fouraxis digital image stabilization word and yee solve power legendary reputation. Some of the worlds most renowned creators have chosen Fujifilm to make some of the worlds bestlove inage stabilization wes for words were created to celebrate this history by digitizing some of the industrys most iconic analog films and placing them at your fingertips. XS10 features 18 Film Simul | ens attached, while the<br>d continuous shooting, with<br>lenjoys Fujifilms renowned<br>ide illuminated sensor offers<br>y in Your Hands To document<br>ruining it all. Thats why XS10<br>ill help keep your images<br>have a camera that can excel<br>erslow motion Full HD240p,<br>g photographic films for over<br>. The FUJIFILM Film<br>lation modes, inclu |   |

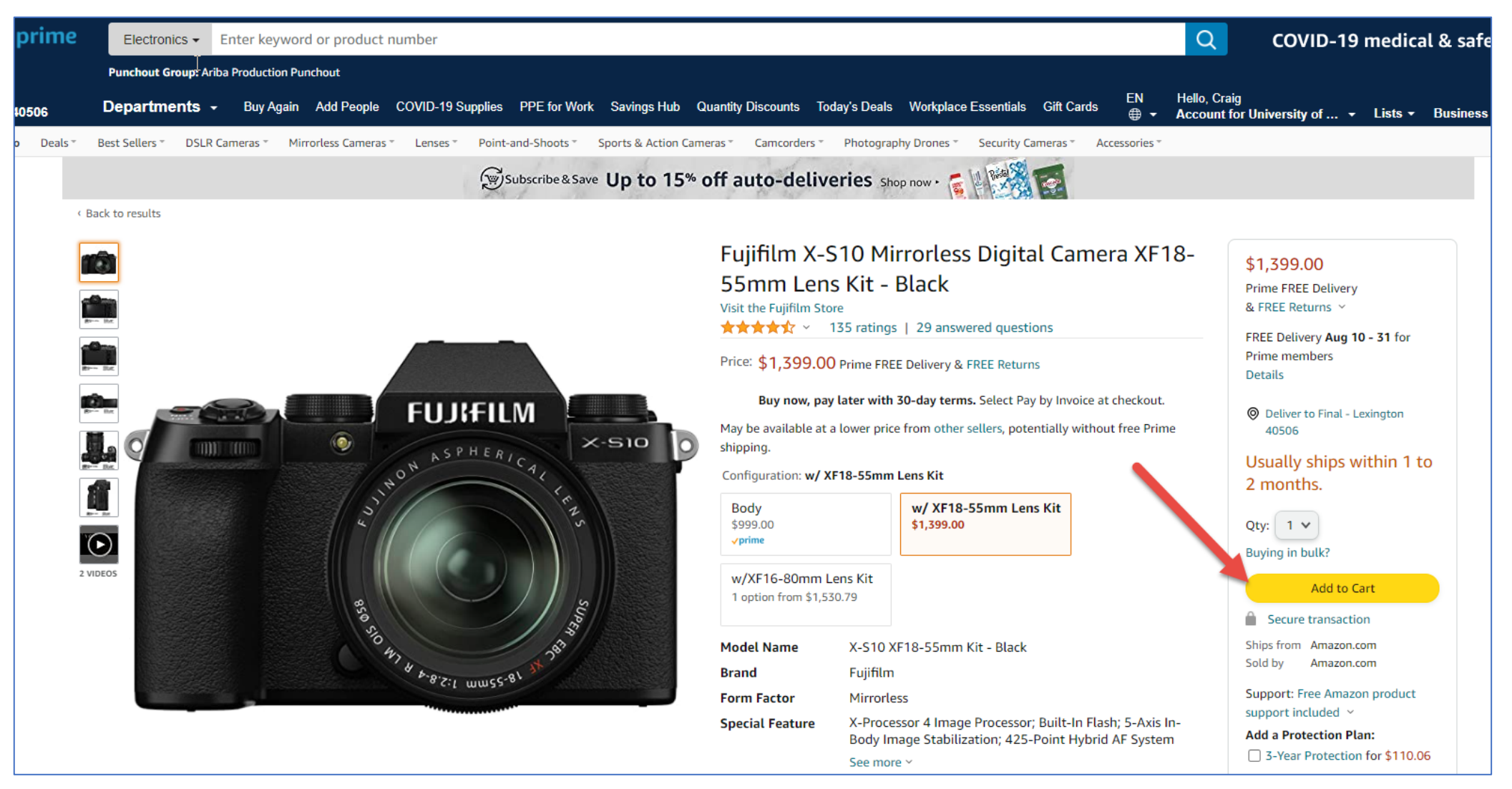

| Important messages about items in your Cart: The item Fujifilm X-S10 Mirrorless Digital Camera XF18-55mm Lens Kit - BL from this seller has a limit of 1 per customer. We have updated your quantity of Fujifilm X-S10 Mirrorless Digital Camera XF18-55mm Lens Kit - BL to 1. Please note that the quantity of SanDisk 128GB Extreme PRO SDXC UHS-I Card - C10, U3, V30, 4K UHD, SD Card - SDSDXXY-128G-GN4IN has been updated to 2. | Subtotal (5 items): \$1,514.18  This order contains a gift  Proceed to checkout                                                                                    |
|----------------------------------------------------------------------------------------------------|----------------------------------------------------------------------------------------------------|
| Craig, did you know your organization is setup with Pay by Invoice?<br>Select Pay by Invoice at checkout to buy now and pay later with no interest or fees.<br>Shopping Cart                                                                                                    | Sponsored Products related to items in your cart                                                                                                    |
| SanDisk 128GB Extreme PRO SDXC UHS-I Card - C10, U3, V30, 4K UHD, SD Card - SDSDXXY-128G-GN4IN \$33.49<br>* Best Seller in SecureDigital Memory Cards<br>In Stock<br>Prime FREE Delivery & FREE Returns ~<br>This is a gift Learn more<br>Qty: 2 v Delete Save for later Compare with similar items                                                                                                    | LaCie Rugged Mini 2TB<br>***** 10,377<br>\$98.35 \prime<br>See all buying options<br>Extreme Performance<br>****** 229<br>\$74.99 \prime<br>See all buying options |
| Powerextra Replacement for Fujifilm NP-W126 NP-W126S Battery and Charger Compatible with Fujifilm X100F       \$24.10         X100V X-A10 X-A7 X-A5 X-A3 X-A2 X-A1 X-E2 X-E2S X-Pro2 X-Pro3 X-T1 X-T2 X-T10 FinePix HS33EXR       Quantity Price >         In stock soon.       • prime & FREE Returns *       • This is a gift Learn more         Qty: 2 *       Delete       Save for later                                         | SD UHS-II 128GB Card<br>128ca 200<br>SS UHS-II 128GB Card<br>2,096<br>\$59.99 vprime<br>See all buying options                                                     |
| Fujifilm X-S10 Mirrorless Digital Camera XF18-55mm Lens Kit - Black       \$1,399.00         Usually ships within 1 to 2 months.         Prime FREE Delivery & FREE Returns ~         This is a gift Learn more         Qty: 1 v       Delete   Save for later                                                                                                    |                                                                                                    |

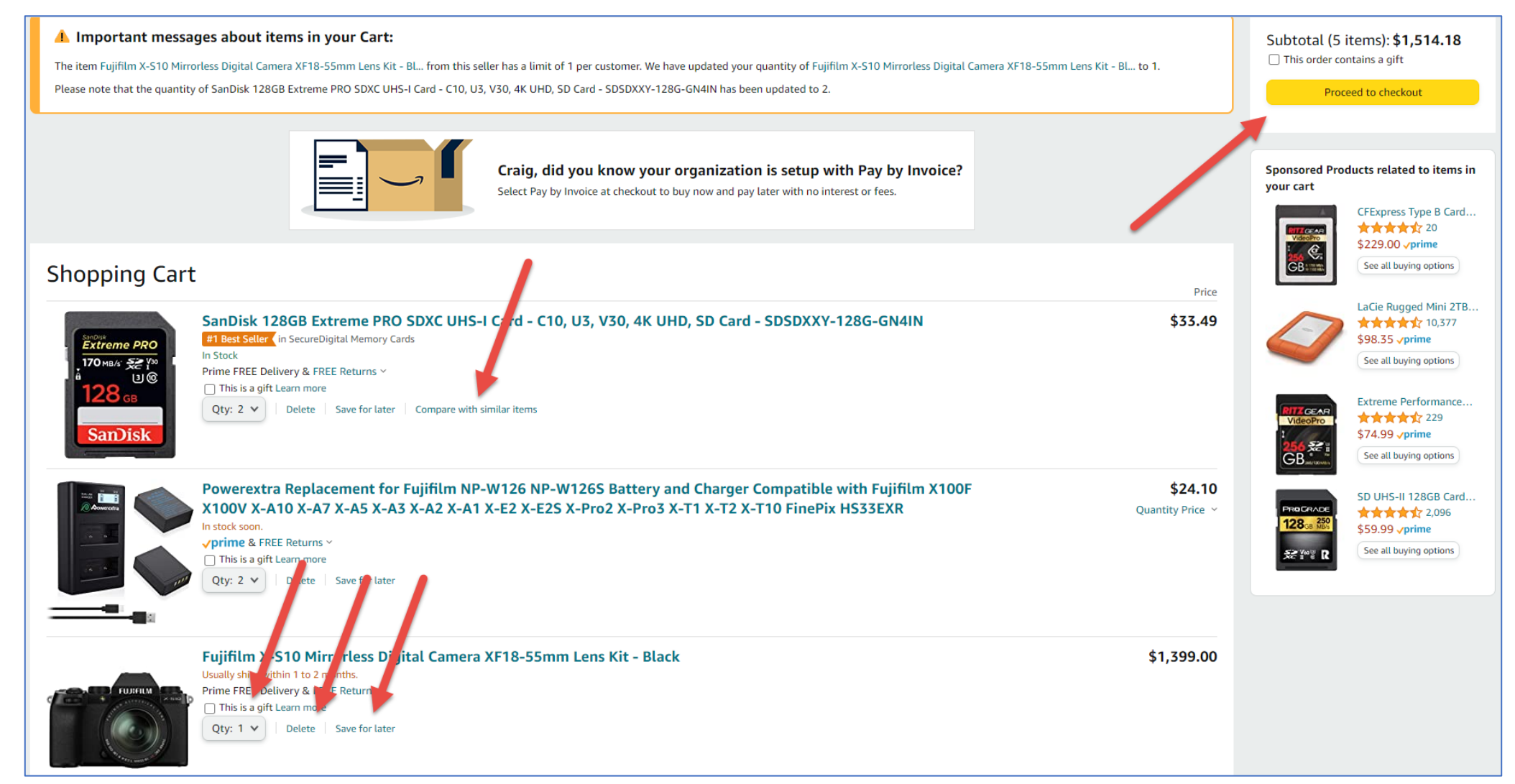

| amazon.com Sign in Shipping & Payment GIFT OPTIONS PLACE ORDER                                                                                                    |                                                                       |
|----------------------------------------------------------------------------------------------------|-----------------------------------------------------------------------|
| Select a shipping address                                                                                                    | Sending items to more than one address?<br>Ship to multiple addresses |
| Does this order need to be delivered to a recipient other than the name in your address book? Deliver To: Enter Recipient Name This will be applied to only this order. | Deliver to this address                                               |
| Group Ariba Production Punchout addresses                                                                                                    |                                                                       |
| Final address confirmed in Ariba 411 LIMESTONE STREET, LEXINGTON, KY, 40506, United States, Phone: 859-257-9100 Edit address                                            |                                                                       |
|                                                                                                    |                                                                       |

<u>Important</u>: Disregard the address and Recipient Name components here. The information originally entered onto your SRM Shopping Cart is all that is needed.

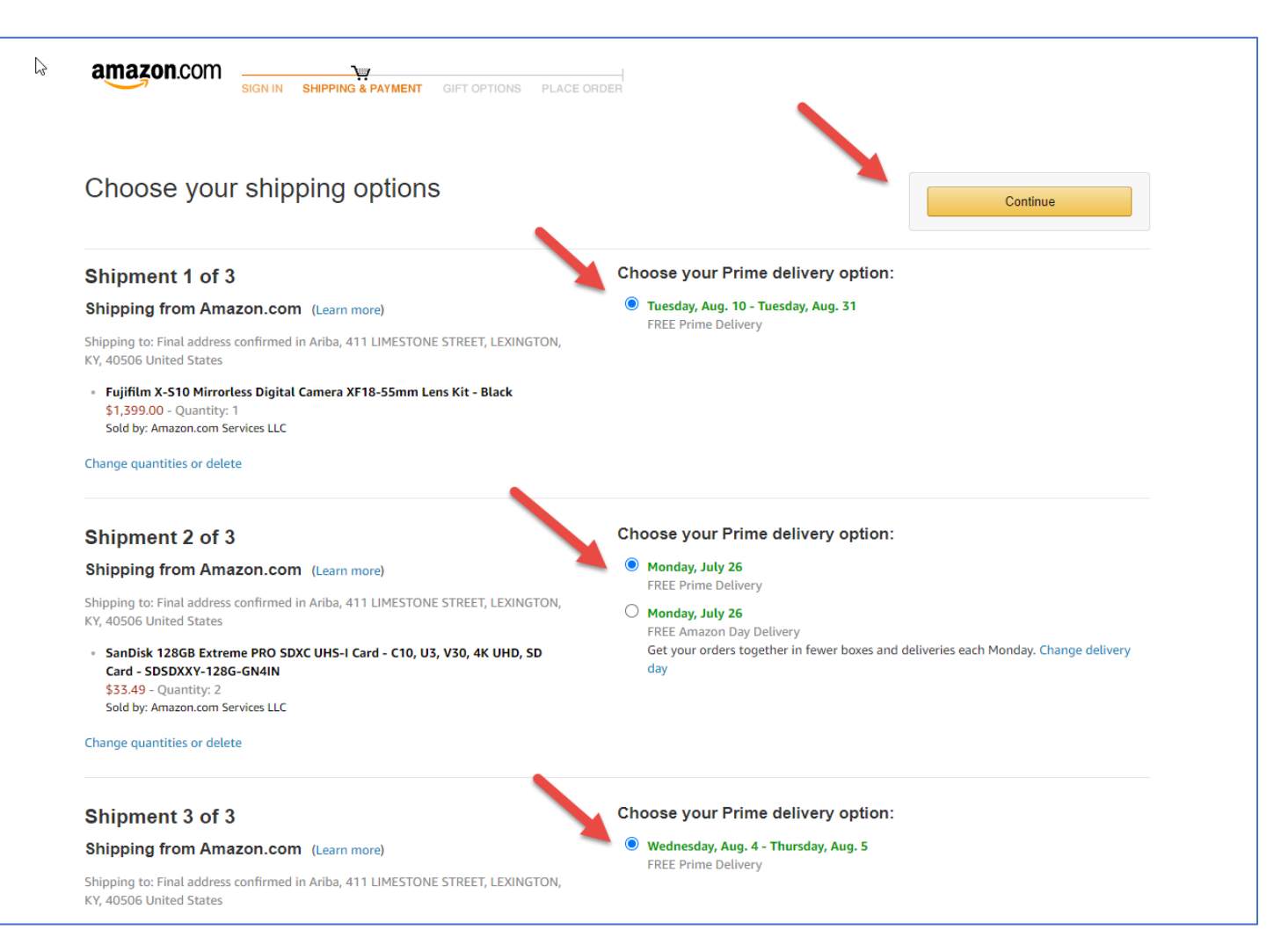

Ē

| amazon.com Sign in Shipping & Payment Gift Options Place order |                                              |
|----------------------------------------------------------------|----------------------------------------------|
| Select a payment method                                        |                                              |
| Ariba Production Punchout line of credit                       | Continue                                     |
| Pay By Invoice     Provided by your organization               | You can review this order before it's final. |
|                                                                |                                              |

#### <u>Important</u>: Do not pay any order within Ariba with a procurement card.

| amazon.com                                                                                                    | ING & PAYMENT GIFT OPTIONS P                                                                                                    | PLACE ORDER                            |                                                                                                    |
|----------------------------------------------------------------------------------------------------|----------------------------------------------------------------------------------------------------|----------------------------------------|----------------------------------------------------------------------------------------------------|
| Review your order                                                                                                    |                                                                                                    |                                        |                                                                                                    |
| This order requires approval.                                                                                                    |                                                                                                    |                                        | Submit order for approval                                                                                                    |
| Signature required at time                                                                                                    | of delivery.                                                                                                    |                                        | By placing your order, you agree to the<br>Amazon Business Accounts Terms and<br>Conditions and Amazon's privacy potice      |
| <ul> <li><i>i</i> There are 2 important mes</li> <li>If your hours ever change at an a</li> <li>If tax exemption is applied to t</li> </ul>                                    | Order Summary         Items (5):       \$1,514.18         Shipping & handling:       \$0.00         Total before tax:       \$1,514.18         Estimated tax to be collected:       \$0.00 |                                        |                                                                                                    |
| GroupPayment method ChangeAriba Production Punchout (University<br>of Kentucky Purchasing Division)Pay by InvoiceChangeShipping address ChangeFinal address confirmed in Ariba |                                                                                                    | Promotional Codes:<br>Enter Code Apply | Order total: \$1,514.18<br>How are shipping costs calculated?<br>Prime shipping benefits have been applied to<br>your order. |
| 411 LIMESTONE STREET<br>LEXINGTON, KY 40506<br>United States<br>Phone: 859-257-9100<br>Ship to multiple addresses                                                              |                                                                                                    |                                        |                                                                                                    |

|                                                                                                    | v 😐            |
|----------------------------------------------------------------------------------------------------|----------------|
| Shop By Category V Digital camera                                                                                                    | 3              |
| Shopping Cart SH662 : Craig Locke : July 22, 2021 Close Cart Continue Shopping                                                                          | Checkout       |
| 3 Items Total Show Details Cart Summary                                                                                                    |                |
| No. † Type Description Qty Unit Price Amount Amazon Capital (3)                                                                                         | \$1,514.18 USD |
| 1         8         SanDisk 128GB Extreme PRO SDXC UHS-I Card         2         Each         \$33.49 USD         \$66.98 USD         Subtotal (3 items) | \$1,514.18 USD |
| 2 🕑 Fujifilm X-S10 Mirrorless Digital Camera XF18 1 Each \$1,399.00 USD \$1,399.00 USD                                                                  |                |
| 3     9     Powerextra Replacement for Fujifilm NP-W126     2     Each     \$24.10 USD     \$48.20 USD                                                  |                |
| Lete Update Total                                                                                                    |                |
|                                                                                                    |                |
| Print Close Cart Continue Shopping                                                                                                    | Checkout       |

| Create Sho                              | onnina Cart               |                                          |                                     |                              |                          |                   |          |             |               |  |
|-----------------------------------------|---------------------------|------------------------------------------|-------------------------------------|------------------------------|--------------------------|-------------------|----------|-------------|---------------|--|
| create Sho                              | pping care                |                                          |                                     |                              |                          |                   |          |             |               |  |
| Order                                   | se Save Check Syste       | m Information Create Memory Snapshot     |                                     |                              |                          |                   |          |             |               |  |
| N ber 91004                             | 451397 Document Na        | ame CLOCKE 07/22/2021 15:24 Status In    | Process Created Or                  | n 07/22/2021 15:24:36 Cr     | eated By Mr. Craig Locke |                   |          |             |               |  |
| 🛨 eneral Da                             | ata                       |                                          |                                     |                              |                          |                   |          |             |               |  |
| Buy on B                                | Behalf of: 22864          | Mr. Craig Locke                          | Approval Note                       |                              |                          |                   |          |             |               |  |
| Nam of shopp                            | oing cart: CLOCKE 07/22/2 | 2021 15:24                               | For Dr. Green's research laboratory |                              |                          |                   |          |             |               |  |
| Default S                               | Settings: Set Values      |                                          |                                     |                              |                          |                   |          |             |               |  |
| Approval Process: Display / Edit Agents |                           |                                          |                                     |                              |                          |                   |          |             |               |  |
|                                         | Budget: Display           |                                          |                                     |                              |                          |                   |          |             |               |  |
| Document C                              | hanges: <u>Display</u>    |                                          | Note to Supplier                    |                              |                          |                   |          |             |               |  |
| P                                       | PO Type: NBPO 📋           |                                          |                                     |                              |                          |                   |          |             |               |  |
| Period of Perfo                         | ormance:                  |                                          |                                     |                              |                          |                   |          |             |               |  |
|                                         |                           |                                          |                                     |                              |                          |                   |          |             |               |  |
|                                         |                           |                                          |                                     |                              |                          |                   |          |             |               |  |
|                                         |                           |                                          |                                     |                              |                          |                   |          |             |               |  |
| 🔶 Item Overvi                           | iew                       |                                          |                                     |                              |                          |                   |          |             |               |  |
| Details Ac                              | dd Item 🖌 Copy Paste      | Duplicate Delete                         |                                     |                              |                          |                   |          |             |               |  |
| 🗟 Line Num                              | iber Item Type            | Description                              | Product Category                    | Product Category Description | Quantity Unit            | Net Price / Limit | Currency | Item Number | Delivery Date |  |
| • 1                                     | Material                  | San Disk 128GB Extreme Pro SDXC UHS-I Ca | 45000000                            | Photographic, Audio,         | 20 EA                    | 33.49             | USD      | 1           | 07/27/2021    |  |
| • 2                                     | Material                  | Fujifilm X-S10 Mirrorless Digital Camera | 45000000                            | Photographic, Audio,         | 1 EA                     | 1,399.00          | USD      | 2           | 07/27/2021    |  |
| • <u>3</u>                              | Material                  | Powerextra Replacement for Fujifilm NP-W | 45000000                            | Photographic, Audio,         | 2 EA                     | 24.10             | USD      | 3           | 07/27/2021    |  |
| -                                       | Undefined Item Type       |                                          | 99999999                            | ENTER PRODUCT CATEGO         | 1.000                    | 0.00              | USD      |             | 07/27/2021    |  |
| •                                       | Undefined Item Type       |                                          | 99999999                            | ENTER PRODUCT CATEGO         | 1.000                    | 0.00              | USD      |             | 07/27/2021    |  |
| •                                       | Undefined Item Type       |                                          | 99999999                            | ENTER PRODUCT CATEGO         | 1.000                    | 0.00              | USD      |             | 07/27/2021    |  |
| •                                       | Undefined Item Type       |                                          | 99999999                            | ENTER PRODUCT CATEGO         | 1.000                    | 0.00              | USD      |             | 07/27/2021    |  |
| •                                       | Undefined Item Type       |                                          | 99999999                            | ENTER PRODUCT CATEGO         | 1.000                    | 0.00              | USD      |             | 07/27/2021    |  |
| •                                       | Undefined Item Type       |                                          | 99999999                            | ENTER PRODUCT CATEGO         | 1.000                    | 0.00              | USD      |             | 07/27/2021    |  |
| •                                       | Undefined Item Type       |                                          | 99999999                            | ENTER PRODUCT CATEGO         | 1.000                    | 0.00              | USD      |             | 07/27/2021    |  |

#### **AMAZON FOR BUSINESS SPECIAL NOTES**

- Is different then Amazon.com global site for retail consumer purchases
- Will include Amazon Marketplace supplier products
- Will be curated with some items blocked using "hard" or "soft" blocking; soft blocked items can be reviewed and released in Purchasing if permitted
- Amazon orders will pass through Purchasing for manual review and release regardless of amount

### **AMAZON FOR BUSINESS SPECIAL NOTES**

- Will have business prime for entire University; all purchases automatically qualify for Prime benefits
- Pricing holds for 5 days after cart is entered until placed
- Improved tax exemption across a managed platform for all states where we are tax exempt; managed tax exemption protocols built into the platform

## **ADDITIONAL INFORMATION AND TIPS**

- Accept the SAP Ariba click-through agreement on your first visit
- Accept any click-through supplier agreements when navigating from the Ariba Network onto specific Level 1 punch-out catalogs.
- Google Chrome and Firefox are recommended browsers for SRM Shopper/ SAP Ariba network as well as all myUK applications.
- Be sure to allow pop-up windows on your browser

## **ADDITIONAL INFORMATION AND TIPS**

- Entire campus academic and healthcare will use a single, combined ecatalog on Ariba for Office Depot
- Remember: All e-catalogs are subject to blocking and product curation activities; this maintains compliance with University contracts. Some items will not be available.
- Some catalogs may have soft-blocking mechanisms

## **ADDITIONAL INFORMATION AND TIPS**

Post-order activities remain the same:

- Purchase orders place with suppliers and will transmit directly to them
- Shoppers receive email order confirmations
- Invoicing is electronic and will post automatically back through Ariba to SAP/SRM
- Creation of Goods Confirmations is required except for Office Depot e-catalog orders

#### **NEW SHOPPERS TRAINING GOING FORWARD POST GO-LIVE**

- Will continue to complete Training Request Plan to receive role and take
   WBTs in myUK
- Four current courses required for role will be reduced to two:
  - 1. Ariba e-catalog Shopping
  - 2. Free Text Shopping Carts
- Supplementary materials in current WBTs will be converted to Quick Reference Cards and placed on Purchasing website for all Shoppers' usage

## **GO LIVE AND WHAT TO EXPECT**

Ē

• Existing Shoppers will need to take no action; Ariba Network will appear on the Go-Live date as their only available catalog in the Add Item menu

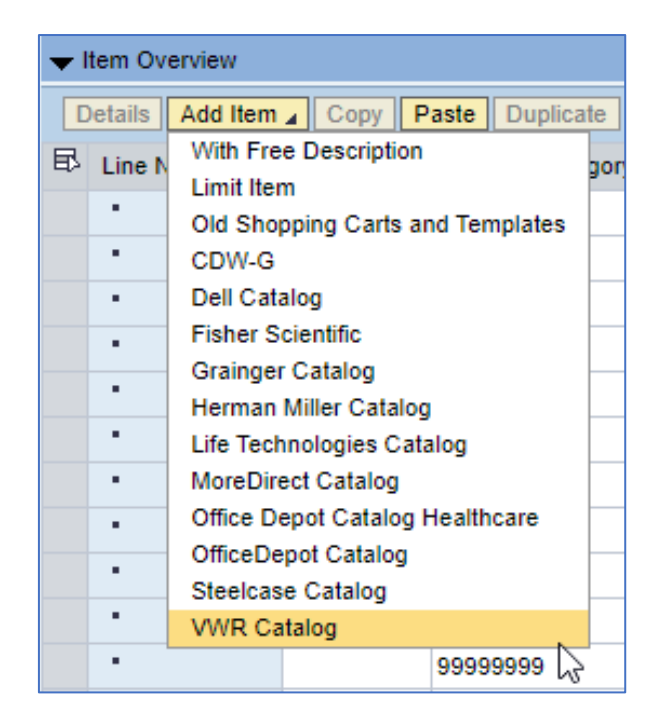

#### Current

#### **Go-Live Date**

| ΨI | tem Ov  | erview                |                                                |           |          |    |        |     |  |  |
|----|---------|-----------------------|------------------------------------------------|-----------|----------|----|--------|-----|--|--|
| D  | )etails | Add Iter              | n 🖌                                            | Сору      | Paste    | Du | iplica | ite |  |  |
| ₽  | Line N  | With Free Description |                                                |           |          |    |        |     |  |  |
|    |         | Limit It              | Limit Item<br>Old Shopping Carts and Templates |           |          |    |        |     |  |  |
|    |         | Old Sh                |                                                |           |          |    |        |     |  |  |
|    | •       | UK Aril               | ba P                                           | roject Ca | atalog   |    |        |     |  |  |
|    | •       |                       | Un                                             | defined   | Item Typ | e  | ъ      |     |  |  |
|    | •       |                       | Un                                             | defined   | Item Typ | е  |        |     |  |  |
|    | •       |                       | Un                                             | defined   | ltem Typ | е  |        |     |  |  |
|    | •       |                       | Un                                             | defined   | Item Typ | е  |        |     |  |  |
|    | •       |                       | Un                                             | defined   | ltem Typ | е  |        |     |  |  |
|    | •       |                       | Un                                             | defined   | ltem Typ | е  |        |     |  |  |
|    | •       |                       | Un                                             | defined   | ltem Typ | е  |        |     |  |  |
|    | •       |                       | Un                                             | defined   | Item Typ | е  |        |     |  |  |
|    | •       |                       | Un                                             | defined   | Item Typ | е  |        |     |  |  |

#### **ARIBA FREQUENTLY ASKED QUESTIONS**

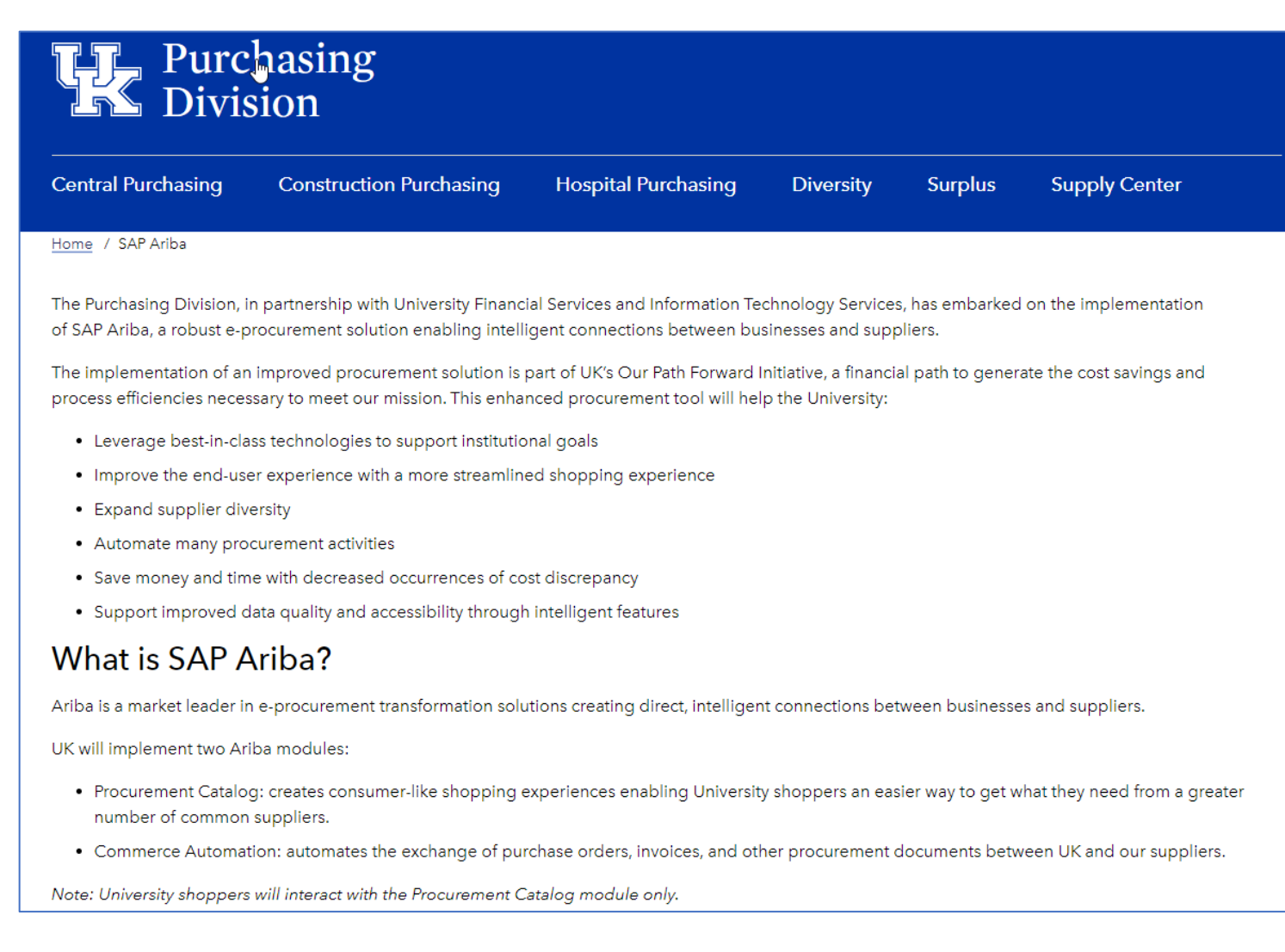

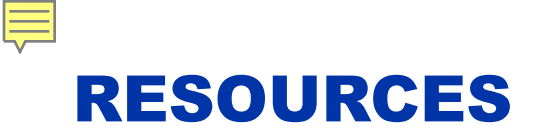

- Help guide and quick reference guides are maintained on the Purchasing website
- Communications to be provided via website and listserv as additional suppliers are added, etc.
- Retake Shopper training, if desired, any time through myUK Learning as refresher; Training Request Plan is not required to retake a course

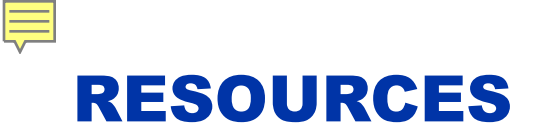

- Use <u>SRMHelp@uky.edu</u> for technical assistance with any SRM Shopping Cart or Ariba Network need or inquiry
  - Include message or screenshot
  - Put SRM Shopping Cart on SAVED status if possible and provide cart number
- Shoppers can also email for information to subscribe to the Purchasing listserv

## **REVIEW AND SUMMARY**

- Introduction and Overview SAP Ariba
- What will remain the same
- What changes to expect
- Types of e-Catalog connections Level 1 and Level 2
- Virtual tour of the SAP Ariba landscape
- Example orders
  - Typical order from a common e-catalog supplier
  - Amazon for Business orders
- Additional information/tips and what to expect at Go-Live
- Resources and Support

# **CONGRATULATIONS!**

YOU HAVE COMPLETED THE COURSE, "SAP ARIBA TRAINING FOR EMPLOYEES HAVING EXISTING SRM SHOPPER ROLE".

PLEASE CLOSE THIS BROWSER WINDOW TO RECEIVE CREDIT.

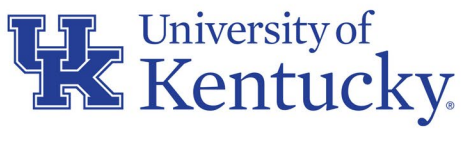

AN EQUAL OPPORTUNITY UNIVERSITY